## **CFAOs: Approving Fund Swaps**

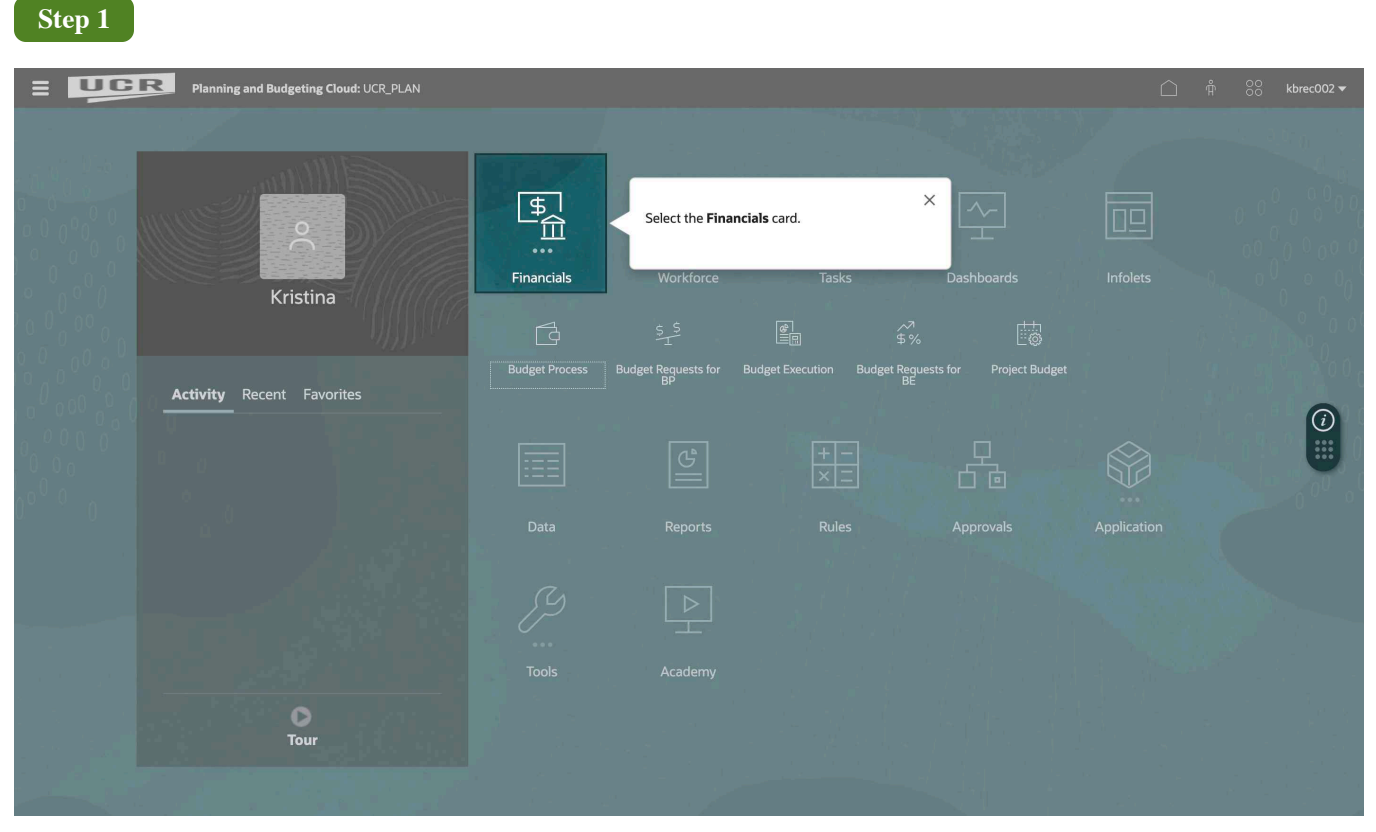

Select the Financials card.

|                           | Planning ar                                                                                                    | ia Buageting Ci                                                                                                    | oua: UCR_PLAN |                              |                  | ~7           |            |                     |             | ₩ 60<br>×      |     |
|---------------------------|----------------------------------------------------------------------------------------------------|----------------------------------------------------------------------------------------------------|---------------|------------------------------|------------------|--------------|------------|---------------------|-------------|----------------|-----|
|                           |                                                                                                    |                                                                                                    |               |                              |                  | \$%          | Select the | e Budget Requests f | or BE card. |                |     |
|                           |                                                                                                    |                                                                                                    | Budget Pr     | ocess Budget Reque<br>for BP | ests Budget Exec | budget Reque | Pr         | _                   | _           |                |     |
|                           |                                                                                                    | 15-6-105-51                                                                                                    |               |                              | _                |              |            |                     |             | / . ///        |     |
| BE_Creat                  | e Budget R                                                                                                    | equest 🚯                                                                                                    |               |                              |                  |              |            |                     | <b>N N</b>  | <u>A</u> ction | s 🔻 |
| Activity<br>A01705-Univ F | lesearch Park Fina                                                                                                    | Years<br>Ance FY23-24                                                                                                    |               |                              |                  |              |            |                     |             | /              | ¢   |
|                           | Budget Process       Budget Requests       Budget Requests       Process         For BP       for BP       for BP                                                 | Attachment                                                                                                    |               |                              |                  |              |            |                     |             |                |     |
| Temp Budget               |                                                                                                    | 19900                                                                                                    | Priority 1    | Yes                          |                  |              |            |                     |             |                |     |
|                           |                                                                                                    | Budget Request IO         Years         Fund Swap       Request ID       Description       Duration       Fund Source         Fund Swap       Request 1       A01705-T-FUN-<br>NEW001       test please disregard       One time only       19900         Request 2       A01705-T-FUN-<br>NEW002       test       One time only       19900         Request 3       A01705-T-FUN-<br>NEW003       test please disregard       One time only       19900         A01705-T-FUN-<br>NEW003       test please disregard       One time only       19900         Colspan="4">Colspan="4">Colspan="4">Colspan="4">Colspan= 4"Colspan="4">Colspan= 4"Colspan="4">Colspan= 4"Colspan="4">Colspan= 4"Colspan="4">Colspan= 4"Colspan="4">Colspan= 4"Colspan="4">Colspan= 4"Colspan="4"Colspan="4">Colspan= 4"Colspan="4"Colspan="4"Colspan                                                                                                    | Priority 1    | Yes                          |                  |              |            |                     |             |                |     |
|                           | Budget Request I         Years         Search Park Finance       Years         Fund Swap       Request I       Request ID       Description       Duration       Fund Source       Priority Number       CBO         Fund Swap       Request 1       A01705-T-FUN-<br>NEW002       test please disregard       One time only       19900       Priority 1       Yes         Request 2       A01705-T-FUN-<br>NEW002       test please disregard       One time only       19900       Priority 1       Yes         Request 3       A01705-T-FUN-<br>NEW003       test please disregard       One time only       19900       Priority 1       Yes         Request 3       A01705-T-FUN-<br>NEW003       test please disregard       One time only       19900       Priority 1       Yes         Request 3       A01705-T-FUN-<br>NEW003       test please disregard       One time only       19900       Priority 1       Yes         Request 4       A01705-T-FUN-<br>NEW003       test please disregard       One time only       19900       Priority 1       Yes         Request 3       A01705-T-FUN-<br>NEW003       test please disregard       One time only       19900       Priority 1       Yes         Request 4       A01705-T-FUN-<br>NEW003       Est please disregard | Yes                                                                                                    |               |                              |                  |              |            |                     |             |                |     |
|                           |                                                                                                    | Aget Request       Vers       Request ID       Description       Duration       Fund Source       Priority Number       CBO Approval<br>Needed?       Attachment       Attachment         3 Swap       Request 1       A01705-T-FUN-<br>NEW001       test please disregard       One time only       19900       Priority 1       Yes       Image: Carrier Constraints       Image: Carrier Constraints <t< td=""><td></td><td></td></t<> |               |                              |                  |              |            |                     |             |                |     |
|                           | eate Budget Request  Vers iv Research Park Finner                                                                                                    |                                                                                                    |               |                              |                  |              |            |                     |             |                |     |
|                           |                                                                                                    |                                                                                                    |               |                              |                  |              |            |                     |             |                |     |
|                           |                                                                                                    |                                                                                                    |               |                              |                  |              |            |                     |             |                |     |
|                           |                                                                                                    |                                                                                                    |               |                              |                  |              |            |                     |             |                |     |
|                           |                                                                                                    |                                                                                                    |               |                              |                  |              |            |                     |             |                |     |

Select the **Budget Requests for BE** card.

| St       | ep 3                                           |                             |                                     |                                         |                        |                                                                                                    |
|----------|------------------------------------------------|-----------------------------|-------------------------------------|-----------------------------------------|------------------------|----------------------------------------------------------------------------------------------------|
| ≡        | Planning and Budgeting Cloud                   | I: UCR_PLAN                 |                                     |                                         |                        |                                                                                                    |
|          |                                                |                             |                                     | \$%                                     |                        |                                                                                                    |
|          |                                                | Budget Process Budg         | et Requests Budget Execut<br>for BP | ion Budget Requests Project E<br>for BE | 3udget                 |                                                                                                    |
| <b>*</b> | B                                              |                             |                                     | -                                       |                        | <u> <u> </u> <u> </u><br/></u> |
|          | Select the second lefthand tab.                | ×                           |                                     |                                         |                        | / 0                                                                                                    |
|          | There are no valid rows of data for this form. | Attachment                  |                                     |                                         |                        |                                                                                                    |
|          |                                                |                             |                                     |                                         |                        |                                                                                                    |
|          |                                                |                             |                                     |                                         |                        |                                                                                                    |
|          |                                                |                             |                                     |                                         |                        |                                                                                                    |
|          |                                                |                             |                                     |                                         |                        |                                                                                                    |
|          |                                                |                             |                                     |                                         |                        |                                                                                                    |
|          |                                                |                             |                                     |                                         |                        |                                                                                                    |
|          |                                                |                             |                                     |                                         |                        |                                                                                                    |
|          | Review Budget Request III Review               | v Budget Request - Offset 📰 | Review Allocation and Status        | Review Offset and Status - CFA          | Review by Request Type | 📰 Review Total Budget - App 🖒 🔻                                                                                                    |

Select the second lefthand tab.

|                                |              |               |                |                         |                                                   |                 |             | ,~"<br>\$%        |                 |                         |            |       |           |
|--------------------------------|--------------|---------------|----------------|-------------------------|---------------------------------------------------|-----------------|-------------|-------------------|-----------------|-------------------------|------------|-------|-----------|
|                                |              |               |                |                         | Budget Process Bud                                | get Requests Bi |             | get Requests Proj | ject Budget     |                         |            |       |           |
| BE_Review Budget               | Request - (  | CFAO O        |                |                         |                                                   |                 |             |                   |                 |                         |            | N 🗟 . | Actions • |
| ORG39-Planning Budget & Adr    | ninistration | Select your F | OV preference: | 3.                      | <                                                 |                 |             |                   |                 |                         |            |       | / 0       |
|                                |              |               |                |                         | Description                                       | Duration        | Fund Source | Priority Number   | Approval Status | CBO Approval<br>Needed? | Attachment |       |           |
| A01180-PBA Special Initiatives | Temp Budget  | Fund Swap     | Request 1      | A01180-T-FUN-<br>NEW001 | Fundswap General<br>19900 funds to Pepsi<br>funds | One time only   | 19900       | Priority 1        | Under Review    | Yes                     |            |       |           |
|                                |              |               | Request 2      | A01180-T-FUN-<br>NEW002 | 2 of 2 transfers for<br>Fundswap for CMPS<br>3612 | One time only   | 69950       | Priority 1        | Under Review    | Yes                     |            |       |           |
|                                |              |               |                |                         |                                                   |                 |             |                   |                 |                         |            |       |           |
|                                |              |               |                |                         |                                                   |                 |             |                   |                 |                         |            |       |           |
|                                |              |               |                |                         |                                                   |                 |             |                   |                 |                         |            |       |           |
|                                |              |               |                |                         |                                                   |                 |             |                   |                 |                         |            |       |           |
|                                |              |               |                |                         |                                                   |                 |             |                   |                 |                         |            |       |           |
|                                |              |               |                |                         |                                                   |                 |             |                   |                 |                         |            |       |           |

Select your POV preferences.

|                                            |                                                             |                                  |                            |                   |                       | ^*<br>\$%            |  |                                          |              |
|--------------------------------------------|-------------------------------------------------------------|----------------------------------|----------------------------|-------------------|-----------------------|----------------------|--|------------------------------------------|--------------|
|                                            |                                                             |                                  |                            | Budget Requests   |                       | udget Requests Proje |  |                                          |              |
|                                            |                                                             |                                  |                            |                   |                       |                      |  | 10 10 10 10 10 10 10 10 10 10 10 10 10 1 |              |
| BE_Allocation Form - CFAG                  | 0                                                           |                                  |                            |                   |                       |                      |  | Act 500 100                              | tions • Save |
| Fund Flex1                                 | Flex2                                                       | Eunction Program                 | Scenatio                   | Activity          | Plan Flemen           | Project Years        |  |                                          |              |
| 19900-GENERAL FUNDS 000000000-D            | efault Flex1 00000000-DEFAULT FL                            | EX2 00-000_Default Pro           | gram Temp Budge            | A01180-PBA Specia | Initiatives Request 1 | Fund Swap FY23-24    |  |                                          | / Q          |
|                                            | Assumptions                                                 | 🗄 YearTotal                      | 11 YearTotal               |                   |                       |                      |  |                                          |              |
|                                            | No Fund                                                     | No Fund                          | 19900-<br>GENERAL<br>FUNDS |                   |                       |                      |  |                                          |              |
| Request ID<br>Jescription                  | Select your desired re<br>click. Then click on the<br>Form. | equest and right<br>e Allocation | Working - BE               |                   |                       |                      |  |                                          |              |
| Duration                                   | One time only                                               |                                  |                            |                   |                       |                      |  |                                          |              |
| Fund Source                                | 19900                                                       |                                  |                            |                   |                       |                      |  |                                          |              |
| Priority Number                            | Priority 1                                                  |                                  |                            |                   |                       |                      |  |                                          |              |
| Approval Status                            | Under Review                                                |                                  |                            |                   |                       |                      |  |                                          |              |
| CBO Approval Needed?                       | Yes                                                         |                                  |                            |                   |                       |                      |  |                                          |              |
| BC75-BC, Unallocated General (Budget Only) |                                                             | -20000                           |                            |                   |                       |                      |  |                                          |              |
| lotal Expenses                             |                                                             |                                  |                            |                   |                       |                      |  |                                          |              |
|                                            |                                                             |                                  |                            |                   |                       |                      |  |                                          |              |
|                                            |                                                             |                                  |                            |                   |                       |                      |  |                                          |              |
|                                            |                                                             |                                  |                            |                   |                       |                      |  |                                          |              |
|                                            |                                                             |                                  |                            |                   |                       |                      |  |                                          |              |

Select your desired request and right click. Then click on the Allocation Form.

| Planning and Budgetin                           | g Cloud: UCR_PLAN                              |                                      |                              |                                                                                                    |                                  |
|-------------------------------------------------|------------------------------------------------|--------------------------------------|------------------------------|----------------------------------------------------------------------------------------------------|----------------------------------|
|                                                 |                                                | 8                                    | Gudget Process B             | See \$% E<br>dget Requests Budget Execution Budget Requests Project Budget<br>for BP                       |                                  |
| BE_Allocation Form - CFAO                       | 0                                              |                                      |                              |                                                                                                    | ∑ <sup>BO</sup> → Actions ▼ Save |
| Fund Flex1<br>19900-GENERAL FUNDS 000000000-Det | fault Flex1 0000000-DEFAULT FLEX2 0            | unction Program<br>0-000_Default Pro | gram Scenario<br>Temp Budget | ctivity Plan Element Project Years<br>01180-PBA Special Initiatives Request 1 Fund Swap FY23-24            | / 0                              |
|                                                 | Assumptions                                    | 🗄 YearTotal                          | YearTotal                    |                                                                                                    |                                  |
|                                                 | No Fund                                        | No Fund                              | 19900-<br>GENERAL<br>FUNDS   | If no data is available, right click the page and<br>select the review forms to see if the request is in a |                                  |
|                                                 | CFAO Working - BE                              | CFAO<br>Working - BE                 | CFAO<br>Working - BE         | Default Flex options).                                                                                     |                                  |
| Request ID                                      | A01180-T-FUN-NEW001                            |                                      |                              |                                                                                                    |                                  |
| Description                                     | Fundswap General 19900 funds to Pepsi<br>funds |                                      |                              | Done                                                                                                    |                                  |
| Duration                                        | One time only                                  |                                      |                              |                                                                                                    |                                  |
| Fund Source                                     | 19900                                          |                                      |                              |                                                                                                    |                                  |
| Priority Number                                 | Priority 1                                     |                                      |                              |                                                                                                    |                                  |
| Approval Status                                 | Under Review                                   |                                      |                              |                                                                                                    |                                  |
| CBO Approval Needed?                            | Yes                                            |                                      |                              |                                                                                                    |                                  |
| BC75-BC, Unallocated General (Budget Only)      |                                                | -20000                               |                              |                                                                                                    |                                  |
| Total Expenses                                  |                                                | -20000                               |                              |                                                                                                    |                                  |
|                                                 |                                                |                                      |                              |                                                                                                    |                                  |
|                                                 |                                                |                                      |                              |                                                                                                    |                                  |
|                                                 |                                                |                                      |                              |                                                                                                    |                                  |
|                                                 |                                                |                                      |                              |                                                                                                    |                                  |
|                                                 |                                                |                                      |                              |                                                                                                    |                                  |
|                                                 |                                                |                                      |                              |                                                                                                    |                                  |
|                                                 |                                                |                                      |                              |                                                                                                    |                                  |

If no data is available, right click the page and select the review forms to see if the request is in a Flex1 or Flex2 field (outside of the automatic Default Flex options).

| Bidget Proces     Budget Requests     Budget Requests     Budget Requests     Bridget Requests     Bridget Requests                                                                                                    | Budget Process         Budget Requests         Project Budget         Project Budget         Projec                                                                                                    | Budget Process     Budget Requests     Budget Requests     Project Budget       on Form - CFAO     •     •     •     •     •     •     •     •     •     •     •     •     •     •     •     •     •     •     •     •     •     •     •     •     •     •     •     •     •     •     •     •     •     •     •     •     •     •     •     •     •     •     •     •     •     •     •     •     •     •     •     •     •     •     •     •     •     •     •     •     •     •     •     •     •     •     •     •     •     •     •     •     •     •     •     •     •     •     •     •     •     •     •     •     •     •     •     •     •     •     •     •     •     •     •     •     •     •     •     •     •     •     •     •     •     •     •     •     •     •     •     •     •     •     •     •     •     •     •     •     •     •     •     •     •     <                                                                                                    | Budget Process         Budget Requests         Budget Requests         Project Budget         Project Budget         Project Budget         Reguest         Budget Requests         Budget Requests                                                                                                    | Allocation Form - CFAO     Bit doget Requests     Budget Requests     Budget Requests     Project Budget       Allocation Form - CFAO     Image: Comparison of the comparison of the comparison of the                                                                                                    | Budget Process         Budget Requests         Budget Requests         Project Budget         Project Budget           C                                                                                                    | Budget Requests       Budget Requests       Budget Requests       Original Strateginal Strategina Strategina Strateginal Strateginal Strateginal Strateg                                                                                                    | Budget Process       Budget Requests       Budget Requests       Project Budget       Budget Requests       Project Budget         CAllocation Form - CFAO       C       C                                                                                                    |                                                                                                    |                                                                          |  |
|----------------------------------------------------------------------------------------------------|----------------------------------------------------------------------------------------------------|----------------------------------------------------------------------------------------------------|----------------------------------------------------------------------------------------------------|----------------------------------------------------------------------------------------------------|----------------------------------------------------------------------------------------------------|----------------------------------------------------------------------------------------------------|----------------------------------------------------------------------------------------------------|----------------------------------------------------------------------------------------------------|--------------------------------------------------------------------------|--|
|                                                                                                    | Bit_Allocation Form - CFA0                                                                                                    | Piert       File:2       File:2                                                                                                    | Bet       Part       Decision - Depart       Part       Decision - Depart       Decision - Depart       Part       Decision - Depart       Part       Decision - Depart       Part       Decision - Depart       Part       Decision - Depart       Part       Decision - Depart       Part       Decision - Depart       Part       Decision - Depart       Part       Decision - Depart       Decision - Depart       Decision - Depart                                                                                                    | Allocation Form - CFAO                                                                                                    | 3. Allocation Form - CFA0       Image: Series of the series of the series                                                                                                    | Allocation Form - CFAO     Intrins     Served     Intrins     Served     Intrins     Served     Intrins     Served     Intrins     Served     Intrins     Served     Intrins     Served     Intrins     Served     Intrins     Served     Intrins     Served     Intrins     Served     Intrins     Served     Intrins     Served     Intrins     Intrins     In                                                                                                    | Allocation Form - CFAO       Image: Sense of the Sense of the Sense of                                                                  | Budget Process Budget Execution Budget Requests Project Budget                                                                                                    |                                                                          |  |
| Allocation Form - CFAO                                                                                                    | Bac_Allocation Form - CFA0       Image: Security Back - Marks - Marks                                                                                                    | Piest       Piest       Piest <td< th=""><th>E_Allocation Form - CFA0       Image: mail of the second of the second of</th><th>Allocation Form - CFAO     Image: market of program     Activity     Second Activity     Second Activity</th></td<> <th>Allocation Form - CFA0     Image: Second of the control of the control</th> <th>Allocation Form - CFA0       Image: Second or second or second or</th> <th>Allocation Form - CFAO       Isol       Isol       Sense if a close of a close of a c</th> <th></th> | E_Allocation Form - CFA0       Image: mail of the second of the second of                                                                                                    | Allocation Form - CFAO     Image: market of program     Activity     Second Activity     Second Activity                                                                                                    | Allocation Form - CFA0     Image: Second of the control of the control                                                                                                    | Allocation Form - CFA0       Image: Second or second or second or                                                                                                    | Allocation Form - CFAO       Isol       Isol       Sense if a close of a close of a c                                                           |                                                                                                    |                                                                          |  |
| Pint       Find       Pint       Pint                                                                                                    | Assurptions         Find         Fund         Fund                                                                                                    | Net         Notice         Notice <th>Rest     Plast     Plast     &lt;</th> <th>Normal Second Activity     Normal Second Activity     Normal Second Initiatives Request 1 Fund Second Initiatives Request 1 Fund Second Ini</th> <th>Normal Part     Fine 2     Scenario     Activity     Part Element     Years       B00-00000000-0EAULFIELD     0000000-0EAULFIELD     00-000-0EAULFIELD     00-000-0EAULF</th> <th>No fund     Northing Program     Activity     Plane Extensit     Program     Years     Years<th>Not an Proze       Senantio Activity       Name in Proset       Year       Not in Proset       Year         Senantio 000000000000000000000000000000000000</th><th>—</th></th>                                                                                                    | Rest     Plast     Plast     <                                                                                                    | Normal Second Activity     Normal Second Activity     Normal Second Initiatives Request 1 Fund Second Initiatives Request 1 Fund Second Ini                                                                                                    | Normal Part     Fine 2     Scenario     Activity     Part Element     Years       B00-00000000-0EAULFIELD     0000000-0EAULFIELD     00-000-0EAULFIELD     00-000-0EAULF                                                                                                    | No fund     Northing Program     Activity     Plane Extensit     Program     Years     Years <th>Not an Proze       Senantio Activity       Name in Proset       Year       Not in Proset       Year         Senantio 000000000000000000000000000000000000</th> <th>—</th>                                                                                                    | Not an Proze       Senantio Activity       Name in Proset       Year       Not in Proset       Year         Senantio 000000000000000000000000000000000000                                                                                                    | —                                                                                                    |                                                                          |  |
| • refs         • operating         • operating                                                                                                    | Land         Material         Material <th< th=""><th>Assurptions         Restand and assure branch         Restand and assure branch         Restand assure branch         Restand assure branchowindition branch         Restand assure bran</th><th>Assumptions     Notices register     Accord program     Accord program</th><th>•••••••••••••••••••••••••••••</th><th>Assumptions     CFA0     CFA0<!--</th--><th>Assumptions     CFA0     CFA0<!--</th--><th>Assumptions         No Fund         No Fund         No Fund         CFA0         CFA0&lt;</th><th>Allocation Form - CFAO 0</th></th></th></th<>                                                                                                    | Assurptions         Restand and assure branch         Restand and assure branch         Restand assure branch         Restand assure branchowindition branch         Restand assure bran                                                                                                    | Assumptions     Notices register     Accord program     Accord program                                                                                                    | •••••••••••••••••••••••••••••                                                                                                    | Assumptions     CFA0     CFA0 </th <th>Assumptions     CFA0     CFA0<!--</th--><th>Assumptions         No Fund         No Fund         No Fund         CFA0         CFA0&lt;</th><th>Allocation Form - CFAO 0</th></th>                                                                                                    | Assumptions     CFA0     CFA0 </th <th>Assumptions         No Fund         No Fund         No Fund         CFA0         CFA0&lt;</th> <th>Allocation Form - CFAO 0</th>                                                                                                    | Assumptions         No Fund         No Fund         No Fund         CFA0         CFA0<                                                                                                    | Allocation Form - CFAO 0                                                                                                    |                                                                          |  |
| Asurptions     I vertoal     I vertoal     I ve                                                                                                    | Assurptions       If VearTotal       If VearTotal                                                                                                    | Assurptions     If VestTotal     If VestTotal     If VestTotal       Visions     No Fund     No Fund     No Fund       CFAO Working-BE     CFAO     CFAO       Visions     CFAO     CFAO       Attractions     CFAO     CFAO       Other     CFAO     CFAO       Other     CFAO     CFAO <th>Assumptions       Warfold       Warfold<th>Assumptions     IV Merical     IV Merical       No Fund     No Fund     CPAO       CFAO Working - BE     CFAO       Vorking - BE     CFAO       Month     CFAO       Month     CFAO<th>Assumptions       If VenTotal       If VenTotal       If Ventotal       If Ventotal</th><th>Assurptions       If Veerfoal       If Veerfoal</th><th>Asumptions         10 Yearload         10 Yearload</th><th>Z_Allocation Form - CFAO</th></th></th>                                                                                                    | Assumptions       Warfold       Warfold <th>Assumptions     IV Merical     IV Merical       No Fund     No Fund     CPAO       CFAO Working - BE     CFAO       Vorking - BE     CFAO       Month     CFAO       Month     CFAO<th>Assumptions       If VenTotal       If VenTotal       If Ventotal       If Ventotal</th><th>Assurptions       If Veerfoal       If Veerfoal</th><th>Asumptions         10 Yearload         10 Yearload</th><th>Z_Allocation Form - CFAO</th></th>                                                                                                    | Assumptions     IV Merical     IV Merical       No Fund     No Fund     CPAO       CFAO Working - BE     CFAO       Vorking - BE     CFAO       Month     CFAO       Month     CFAO <th>Assumptions       If VenTotal       If VenTotal       If Ventotal       If Ventotal</th> <th>Assurptions       If Veerfoal       If Veerfoal</th> <th>Asumptions         10 Yearload         10 Yearload</th> <th>Z_Allocation Form - CFAO</th> | Assumptions       If VenTotal       If VenTotal       If Ventotal       If Ventotal                                                                                                    | Assurptions       If Veerfoal       If Veerfoal                                                                                                    | Asumptions         10 Yearload         10 Yearload                                                                                                    | Z_Allocation Form - CFAO                                                                                                    |                                                                          |  |
| No Fund     No Fund                                                                                                    | No Fund         No Fund         1990-<br>GRNBRAL<br>FLNDS           OFAD Woning-BE         OFAD<br>Woning-EE         OFAD<br>Woning-EE         OFAD<br>Woning-EE         OFAD<br>Woning-EE         OFAD         OFAD         <                                                                                                    | No Fund     No Fund     No Fund     Open one open open open open open open op                                                                                                    | No Fund         No Fund         1990-<br>EXENSION           CFAO Working-BE         CFAO<br>Working-BE         CFAO<br>Working-BE         CFAO<br>Working-BE         CFAO           scateLT         CFAO Working-BE         CFAO<br>Working-BE         CFAO         CFAO           scateLT         CFAO Working-BE         CFAO         CFAO         CFAO           scateLT         CFAO Working-BE         CFAO         CFAO         CFAO           scateLT         CFAO Working-BE         CFAO         CFAO         <                                                                                                    | No Fund         No Fund         19900-<br>LINDA         19900-<br>LINDA                                                                                                    | No Fund         No Fund         1900-<br>GRNBRAL<br>FLNDG         1900-<br>GRNBRAL<br>FLNDG         1900-<br>GRNBRAL<br>FLNDG         1900-<br>GRNBRAL<br>FLNDG         1900-<br>Working- BL         1900-<br>Working- BL         1900-Working-<br>Working- BL         <                                                                                                    | No Fund         No Fund         1900 c           CPAD Working-BE         CPAD Working-BE<                                                                                                    | In Fund         No Fund         19900-<br>CFAD         Store         Store                                                                                                    | Allocation Form - CFAO                                                                                                    |                                                                          |  |
| CFA0 Working-BE     KFA0 E     KFA0 E <thk< td=""><td>OFAD Working - BE         OFAD Working - BE         OFAD WORKING - BE         OFAD WORKING - BE         OFAD WORKING - BE</td><td>OFAD         OFAD         <th< td=""><td>CFAO Working - BE         OFAO Working - BE         OFAO WORKING WORKING         OFAO WORKING WORKING</td><td>CFAO Working - BE         OFAO Working - BE         OFAO WORKING - BE         OFAO WORKING - BE         OFAO WORKING - BE         OFAO WORKING - BE         OFAO WORKING - BE         OFAO WORKING - BE         OFAO WORKING - BE         OFAO WORKING - BE         OFAO WORKING - BE</td><td>CFAO Working - BE         CFAO Working - BE         CFAO Working - BE</td><td>CFA0 Working - BE         CFA0 Working - BE         CFA0 Working - BE         CFA0 Working - BE         CFA0 Working - BE         CEA         CEA</td><td>OFAD Working-BE     OFAG Working-BE     OFAG Working-BE       aetD     A0150-T-UN-NEW001       rption     Fundamed General 1990-Invite to Peee       inne     One time only       inne     Cele</td><td>Allocation Form - CFAO O</td></th<></td></thk<>                                                                                                    | OFAD Working - BE         OFAD Working - BE         OFAD WORKING - BE         OFAD WORKING - BE                                                                                                    | OFAD         OFAD         OFAD <th< td=""><td>CFAO Working - BE         OFAO Working - BE         OFAO WORKING WORKING         OFAO WORKING WORKING</td><td>CFAO Working - BE         OFAO Working - BE         OFAO WORKING - BE         OFAO WORKING - BE         OFAO WORKING - BE         OFAO WORKING - BE         OFAO WORKING - BE         OFAO WORKING - BE         OFAO WORKING - BE         OFAO WORKING - BE         OFAO WORKING - BE</td><td>CFAO Working - BE         CFAO Working - BE         CFAO Working - BE</td><td>CFA0 Working - BE         CFA0 Working - BE         CFA0 Working - BE         CFA0 Working - BE         CFA0 Working - BE         CEA         CEA</td><td>OFAD Working-BE     OFAG Working-BE     OFAG Working-BE       aetD     A0150-T-UN-NEW001       rption     Fundamed General 1990-Invite to Peee       inne     One time only       inne     Cele</td><td>Allocation Form - CFAO O</td></th<>                                                                                                    | CFAO Working - BE         OFAO Working - BE         OFAO WORKING WORKING         OFAO WORKING WORKING                                                                                                    | CFAO Working - BE         OFAO Working - BE         OFAO WORKING - BE         OFAO WORKING - BE         OFAO WORKING - BE         OFAO WORKING - BE         OFAO WORKING - BE         OFAO WORKING - BE         OFAO WORKING - BE         OFAO WORKING - BE         OFAO WORKING - BE                                                                                                    | CFAO Working - BE         CFAO Working - BE                                                                                                    | CFA0 Working - BE         CFA0 Working - BE         CFA0 Working - BE         CFA0 Working - BE         CFA0 Working - BE         CEA         CEA                                                                                                    | OFAD Working-BE     OFAG Working-BE     OFAG Working-BE       aetD     A0150-T-UN-NEW001       rption     Fundamed General 1990-Invite to Peee       inne     One time only       inne     Cele                                                                                                    | Allocation Form - CFAO O                                                                                                    |                                                                          |  |
| ext D     A01180-TFUN-NEW001     Image: Second Second Seco                                                                                                    | Becarding IDD         AD180-FULNARWO1         Endormaging General 19900 hunds to Peppi fundamental second second se                                                                                                    | AD190-T-FUNNEW001<br>Fundemage General 19800 Ands to Pepal<br>AndS<br>One time only<br>1990<br>Program<br>47<br>Veg<br>Copy and Paste the funds from No Fund to the<br>appropriate fund from No Fund to the<br>appropriate fund from No Fund to th                                                                                                    | oppert D         A0119-7FUNA-REWOOL         A0119-0FUNA-REWOOL         A0119-0FUNA-REWOO                                                                                                    | set D         A01180-T-FUR-NEN001         Improvemental 19900 Aunds to Peppi Aunds         Improvemental 19900 Aunds to Peppi Aunds         Improvemental Aunds         Improvemental Aunds <thimprovemental aunds<="" th=""> <t< td=""><td>papel D         A01180-1FUNAEW001           scription         Rudswip Dennist 19900 hurds to Pepsi<br/>kndb           atbon         One storage           d Source         19900           virity Number*         Propriv</td><td>A01180-TFUR-NEW001         A01180-TFUR-NEW001           crption         Fundswig General 1990 hunds to Peps<br/>hunds         Fundswig General 1990 hunds to Peps<br/>hunds           storn         One time only         Fundswig General 1990 hunds to Peps<br/>hunds         Fundswig General 1990 hunds to Peps<br/>hunds           storn         One time only         Fundswig General 1990 hunds to Peps<br/>hunds         Fundswig General 1990 hunds to Peps<br/>hunds</td><td>web/D     AD1180-T-FUNNEW001       rptobra     Fundawas General 18900 husts to Pepul<br/>husts       ton     One time only</td><td>Allocation Form - CFAO</td></t<></thimprovemental>                                                                                                    | papel D         A01180-1FUNAEW001           scription         Rudswip Dennist 19900 hurds to Pepsi<br>kndb           atbon         One storage           d Source         19900           virity Number*         Propriv                                                                                                    | A01180-TFUR-NEW001         A01180-TFUR-NEW001           crption         Fundswig General 1990 hunds to Peps<br>hunds         Fundswig General 1990 hunds to Peps<br>hunds           storn         One time only         Fundswig General 1990 hunds to Peps<br>hunds         Fundswig General 1990 hunds to Peps<br>hunds           storn         One time only         Fundswig General 1990 hunds to Peps<br>hunds         Fundswig General 1990 hunds to Peps<br>hunds                                                                                                    | web/D     AD1180-T-FUNNEW001       rptobra     Fundawas General 18900 husts to Pepul<br>husts       ton     One time only                                                                                                    | Allocation Form - CFAO                                                                                                    |                                                                          |  |
| ipton     Imdews General 19900 Ands to Pegel       inf     One time of y       source     19900                                                                                                    | Personal Index of General 19900 hunds to Pepsi hunds         Personal Index of Pepsi hunds           Auration         One time only         Index of Pepsi hunds         Index of Pepsi hunds           Youthy Number         Program Auration         Program Auration         Index of Pepsi hunds         Index of Pepsi hunds           Youthy Number         Program Auration         One function         Index of Pepsi hunds         Index of Pepsi hunds           Youthy Number         Vision         Output hunds         Vision         Index of Pepsi hunds           Youthy Number         Vision         Output hunds         Vision         Index of Pepsi hunds                                                                                                    | Fundamental 19800 Ands to Pegel<br>Ands     One time only       1900     1900       Und     Copy and Paste the funds from No Fund to the<br>proprior term of the proprior term of the proprior term of term of                                                                                                    | scription     Fundsing Chemrel 19900 hunds to Peppi hunds to Peppi hun                                                                                                    | pton     Fundsward 19900 hunds to Peppi       on     One time only       source     19900       yhumber     Piopin*                                                                                                    | Shrifton         Fundswap General 19900 funds to Peppi funds           ation         One time only           d Source         19900           thy Number         Progne 4                                                                                                    | Shripbin         Fundswig Chemral 19900 funds to Pepsi<br>funds         Sector         Sector                                                                                                    | Viption         Fundamental Section           uon         One time only                                                                                                    | Allocation Form - CFAO         Notion         Function         Scenario         Activity         Pane demonstrativity         Years         Notion         Notion         Notion         CFAO         Notion         CFAO         Notion         Notion         Notion         Notion         Notion                                                                                                    |                                                                          |  |
| lon de tere of y<br>Source of y<br>y tumber of y<br>tarstruit long of y<br>tarstruit long of y<br>Bo, Unalizated General (Bulget Of W)<br>Bo, Unalizated General (Bulget Of W)<br>Bo, Unalizated Gene                                                                                                    | Duration         One time only           und Source         1990           formity Number         Program *           oppower Status         Und           oppower Status         Und                                                                                                    | One time only       1990-       Program       Und       Copy and Paste the funds from No Fund to the equest.                                                                                                    | One mony         One mony           nd Source         1990           onfy Number         Prophy           Status         Unit           opproved Status         Unit           opproved Status         Unit                                                                                                    | One time only         Operating on time only           Source         19900           Yumber         Prophytic           Wind Prophytic         Prophytic                                                                                                    | Attion         One sime only           of Source         19900           ty Number*         Proprint                                                                                                    | One time only         One time only           d Source         19900                                                                                                    | tion One time only                                                                                                    | Allocation Form - CFAO       Inclusion Program       Service on Activity on Prod Swam       Prod Swam       Prod Swam       Wears       Swam       Swam                                                                                                    |                                                                          |  |
| Source 1900<br>Y Number Program<br>Washtus Und<br>BC, Vanicaced General (Budget Orly)<br>BC, Vanicaced General (Budget Orly)<br>BC, Vanicaced General (BC, Vanicaced General (BC, Vanicaced General (BC, Vanicaced General (BC, Vanicaced General (BC, Vanicaced General (BC, Vanicaced General (BC, Vanicaced General (BC, Vanicaced General (BC, Vanicaced Gener                                                                                                    | Import         1990           Import         Program           Approval Status         Um         Copy and Paste the funds from No Fund to the                                                                                                    | 1900       Prograd       Und       Copy and Paste the funds from No Fund to the equest.                                                                                                    | Ind Source 1900 Ind Source Comp And Paste the funds from No Fund to the                                                                                                    | Shure         1990           Yhumber         Prophy 4           State         104                                                                                                    | 19900<br>vtty Number Priority 1                                                                                                    | d Source 19900                                                                                                    |                                                                                                    | Allocation Form - CFA0       Image: CFA0       Find and property and property and prop                                                  |                                                                          |  |
| y Number Propriet<br>Windowskie Copy and Paste the funde from No Fund to the<br>toproval Needed? Yes<br>BC, Unallocated General (Budget Only)                                                                                                    | Monthy Number Program 4<br>Approval Status Und Copy and Paste the funds from No Fund to the                                                                                                    | Program                                                                                                    | Intrim Vumber Propries<br>approval Status Und Copy and Paste the funds from No Fund to the                                                                                                    | V humber Prop <sup>12</sup>                                                                                                    | vity Number Priorite 4                                                                                                    |                                                                                                    | (Source 1990)                                                                                                    | Allocation Form - CFAO       Interest Program       Control       Notion Program       Control       Notion Program       Notion Program <th col<="" td=""></th>                                                                                                    |                                                                          |  |
| Val Status Und Kaperoval Researd (Degrand Paste the funds from No Fund to the approval the funds from No Fund to the approval the fund if you approve the request.                                                                                                    | Sporwal Status Unite X<br>Sporwal Status Vine Copy and Paste the funds from No Fund to the Copy and Paste the funds from No Fund to the Copy and Paste the fun                                                                                                    | Und Count of Land to the Count of Land to the Count                                                                                                    | approval Status Und Copy and Paste the funds from No Fund to the                                                                                                    | val Status Linda X                                                                                                    |                                                                                                    | rity Number Priorp. 4                                                                                                    | a Humber Print A                                                                                                    | Allocation Form - CFAO                                                                                                    |                                                                          |  |
| Approximate General (Budget Ony)<br>BC, Unallocated General (Budget Ony)<br>appropriate fund if you approve the request.                                                                                                    | CRO Approval Needed? Vest Gopy and Faste the follow from No Fana to the                                                                                                    | ter? Yes Output the real of the set of the set of the s                                                                                                    | RO Annoval Naedard? Vae Gopy and Faste the funds from No Falla to the                                                                                                    | Converse Dartie the function Na Evend to the                                                                                                    | iroval Status Undi X                                                                                                    |                                                                                                    | nh vinues. currier .                                                                                                    | Allocation Form - CFA0       Inters       Inters       <                                                                                                    |                                                                          |  |
| Peu, unanzozano userera (sucopia uny)                                                                                                    | appropriate fund if you approve the request.                                                                                                    |                                                                                                    | appropriate fund if you approve the request.                                                                                                    | Approval Needed? Yes Copy and I also no hand non no r and to no                                                                                                    | Convignd Paste the funds from No Fund to the                                                                                                    | Yonal Status Undi X                                                                                                    | by Nature entry with the second second                                                                                                    |                                                                                                    |                                                                          |  |
| WYDRING CONTRACT OF CONTRACT OF CONTRACT                                                                                                    | G/CP-BC, Unallocated General (Budget Chty)                                                                                                    |                                                                                                    | 276-BC, Unallocated General (Budget Only)                                                                                                    | appropriate fund if you approve the request.                                                                                                    | O Approval Needed? Yes Copy and Paste the funds from No Fund to the appropriate fund if you approve the request.                                                                                                    | Approval Needed?     Vest     Copy and Paste the funds from No Fund to the appropriate fund if you approve the request.                                                                                                    | we Status Unit was status Unit was status Unit |                                                                                                    |                                                                          |  |
| Stop 1/4 Date                                                                                                    | Other Expension                                                                                                    |                                                                                                    |                                                                                                    | BC, Unalocated General (Budget Only)                                                                                                    | O Approval Needed? Ves Copy and Paste the funds from No Fund to the<br>appropriate fund if you approve the request.                                                                                                    | toroal Status Unit Copy and Paste the funds from No Fund to the Part Status Copy and Paste the funds from No Fund to the Part Status Copy and Paste the funds from No Fund to the Part Status Copy and Paste fund if you approve the request.                                                                                                    | Window Product Window Product Window |                                                                                                    |                                                                          |  |
| Stop I/1 Dack Dolle                                                                                                    |                                                                                                    | Pice 1/1 Date                                                                                                    |                                                                                                    | BC: Unallocated General (Budget Only)                                                                                                    | O Approval Needed? Ves Copy and Paste the funds from No Fund to the<br>appropriate fund if you approve the request.                                                                                                    | Vorval Status Und Copy and Paste the funds from No Fund to the<br>appropriate fund if you approve the request.                                                                                                    | Very Versites Very Versites Very Very Very Very Very Very Very Very                                                                                                    |                                                                                                    |                                                                          |  |
|                                                                                                    |                                                                                                    | Step 1/1 Done                                                                                                    | Stop 1/1 Back Done                                                                                                    | BC: Unallocated General (Budget Only)     appropriate fund if you approve the request.       Stop 1/1     Back                                                                                                    | 0. Approvil Nieded?     Yes     Copy and Paste the funds from No Fund to the appropriate fund if you approve the request.       12 TopProvide     Stop 1/1     Back     Done                                                                                                    | avoral Status Unda Copy and Paste the funds from No Fund to the september 2012 and the september 2012 and the sept                                                                                                    | Number         Production           Approval Network         Copy and Paste the funds from No Fund to the appropriate fund if you approve the request.           Status         Under the specified fund if you approve the request.           Status         Sinp 1/1                                                                                                    |                                                                                                    |                                                                          |  |
| Skop 1/1 Back Done                                                                                                    | St/75-BC, Unalocated General (Budget Only) Store Typeness Store Typeness Store Typenes Store Typeness Store Typeness Store Typeness Store Typenes Store Typenes S                                                                                                    |                                                                                                    | 775-BC, Uhallocada General (Budget Ony) appropriate fund if you approve the request.                                                                                                    | Approval Needed? Yes Copy and Paste the funds from No Fund to the                                                                                                    |                                                                                                    | veuel Status Linds X                                                                                                    | Ny Vullow Prove V                                                                                                    | Allocation Form - CFAO                                                                                                    |                                                                          |  |
|                                                                                                    |                                                                                                    | Stop 1/1 Back Done                                                                                                    | Experioses Stap 1/1 Back Done                                                                                                    | BC: Unallocated General (Budget On)<br>Spontese Stop 1/1 Back Done                                                                                                    | Approval Needed? Yes<br>HBC, Unalocated General (Budget Only)<br>Expendee<br>Stop 1/1 Back Done                                                                                                    | Approvid Networks Und Approvid Networks from No Fund to the approvid Networks from No Fund to the approvid N                                                                                                    | wrwine from the second second  |                                                                                                    |                                                                          |  |
| Step 1/1 Reak Done                                                                                                    | All Cuprentings                                                                                                    |                                                                                                    |                                                                                                    | BC, Unallocated General (Budget Only)                                                                                                    | O Approval Needed? Yes Copy and Paste the funds from No Fund to the<br>appropriate fund if you approve the request.                                                                                                    | Decrement Networks Unit Copy and Paste the funds from No Fund to the<br>StaBC, Unitablested General (Budget Oney La<br>StaBC, Unitablested General (Budget Oney La<br>StaBC, Unitablested Oney La<br>StaBC, Unitablested Oney La<br>StaBC, Unitablested Oney La                                                                                                    | W Number 1707                                                                                                    | Allocation Form - CFAO       Image: Second Control of CFAO       Image: Second Control of CFAO       <                                                                                                    |                                                                          |  |
| Number Proget A Copy and Paste the funds from No Fund to the approvide fund if you approve the request.                                                                                                    | error Number Propriet<br>proved Status Unit Copy and Paste the funds from No Fund to the                                                                                                    | Frogress      For the funds from No Fund to the equest.      Copy and Paste the funds from No Fund to the equest.                                                                                                    | adverse lands view Copy and Paste the funds from No Fund to the                                                                                                    | VNmber Priore*                                                                                                    | in Number Propri-                                                                                                    | N VULTURE 189V                                                                                                    | 10000 10000                                                                                                    | Allocation Form - CFAO       Inicial       Finitial       Finitial </td                                                                                                    |                                                                          |  |
| Source 1900<br>y Number Program<br>Washington Umber<br>BC, Unalicaced General (Budget Orly)<br>BC, Unalicaced General (Budget Orly)<br>BC, Unalicaced General (BL, Unalicaced General (BL, Unalicaced Ge                                                                                                    | Ind Source 1990 Fridh Watter Pride  Fridh Watter Pride  Fridh Watt                                                                                                    | 1990<br>Progres 4<br>total Copy and Paste the funds from No Fund to the<br>appropriate fund if you approve the request.                                                                                                    | nd Source 1990 Cotty Number Proprie 1 Copy and Paste the funds from No Fund to the                                                                                                    | Skura 1990<br>V Number Proph 4<br>el Shuma Inde X                                                                                                    | 19900<br>ith Number Priorit*                                                                                                    | d Source 19900                                                                                                    |                                                                                                    | Allocation Form - CFA0       Image: CFA0       Image:                                                                                                    |                                                                          |  |
| Source 1990<br>V humber Poop<br>Wather Copy and Paste the funds from No Fund to the<br>Approval Needed7 Yes<br>BC, Unallocated General (Budget Only)                                                                                                    | Ind Source 1990<br>Independent Source Copy and Paste the funds from No Fund to the Copy and Paste the funds from No Fund to the Copy and Paste the fund to the Copy and Paste the fund to the Copy and Past                                                                                                    | 1990 Propert Und Copy and Paste the funds from No Fund to the Copy and paste the funds from No Fund to the Copy and provide the fund if you approve the request.                                                                                                    | Ind Source 1990<br>Infly Number Proprie A<br>proval Status Und Copy and Paste the funds from No Fund to the                                                                                                    | Source 1990<br>Number Prop <sup>u - 1</sup>                                                                                                    | rd Source 19900<br>rthy Number Priorp - 1                                                                                                    | d Source 19900                                                                                                    |                                                                                                    | Allocation Form - CFAO       Matter       Matter       <                                                                                                    |                                                                          |  |
| Bit Water Status         Copy and Paste the fundit from No Fund to the request.           Bit Water Status         Unit           Bit Water Status         Unit           Bit Water Status         Unit                                                                                                    | Automation         One and one           Und Source         19900           Kontly Number         Program           oppowl Status         Und           Approval Newforth         Vine           Oppowl Status         Und                                                                                                    | Hard Conserve Automatic Action of the Copy and Paste the funds from No Fund to the appropriate fund if you approve the request.                                                                                                    | andore of second 1990<br>only Number 9100<br>provil Status Unit Copy and Paste the funds from No Fund to the                                                                                                    | None of the second of the second of the seco                                                                                                    | Value         19900           thy Number         Proph-1                                                                                                    | d Source 19900                                                                                                    |                                                                                                    | Allocation Form - CFAD                                                                                                    |                                                                          |  |
| In the only one time of the only one time of the on                                                                                                    | Unition         One time only           units Source         19900           trink Number         19900           popoul Status         One (Copy and Paste the funds from <b>No Fund</b> to the end to the end t                                                                                                    | One time only       19900       19900       Und       Copy and Paste the funds from No Fund to the<br>appropriate fund if you approve the request.                                                                                                    | andion     One immon/y       and Source     9900       conf Number     Properties       proved Status     Und       proved Status     Visio       proved Status     Visio                                                                                                    | on         One time only           Source         19900           Vinumer         Propertication           Watter         Index                                                                                                    | ation         One line only           of Source         19900           ty Number         Prom <sup>1</sup>                                                                                                    | Attemp         Other Bime only           d Source         19900                                                                                                    | tion One time only                                                                                                    | Allocation Form - CFAO                                                                                                    |                                                                          |  |
| inn     One two off       Source     1900       Y humber     Orgeneration       Washtum     Orgeneration       Kopronel Needed7     Yes       Bryniafe fund if you approver twe request                                                                                                    | Variation One time only Und Source 19900 Vordty Number Program Program                                                                                                    | One time only       1900       Propri-*       Und       Copy and Paste the funds from No Fund to the request.                                                                                                    | vation One time only  nd Source 19900 fonty Number Proprie  fonty Status Und Copy and Paste the funds from No Fund to the                                                                                                    | an One time only Source 1990 Viumber Propri-                                                                                                    | ation         One time only           d Source         19900           n/y Number         Priorin <sup>-4</sup>                                                                                                    | ation One time only 4 Source 19900                                                                                                    | tion One time only                                                                                                    | Allocation Form - CFAO       Matter       Function       Scenario       Activity       Plant Second       Matter       Variant       Variant                                                                                                    |                                                                          |  |
| box         box         box <td>Initial         Initial           Unation         One time only           unation         One time only           unation         19900           rothy Number         Proprint 4           oppowed Status         Under X           a commont leader(r)         Vinc Copy and Paste the funds from No Fund to the end to the end tot the end to the end tot the</td> <td>Index         One time only         Index         Index</td> <td>India Constantia de la constantia de la constantia de la</td> <td>Mnds         Mnds           on         One ime only         Ime only           Source         1990         Ime only           Yhumber         Propri-         Ime only</td> <td>Indd         One time only           ation         One time only           d Source         19900           ry Number*         Poort**</td> <td>Tunds:         Tunds:         <thtunds:< th=""> <thtunds:< th=""> <thtunds:< td="" th<=""><td>tands tands tands</td><td>Allocation Form - CFAO   Allocation Form - CFAO  Allocation Form - CFAO  Alloc</td></thtunds:<></thtunds:<></thtunds:<></td> | Initial         Initial           Unation         One time only           unation         One time only           unation         19900           rothy Number         Proprint 4           oppowed Status         Under X           a commont leader(r)         Vinc Copy and Paste the funds from No Fund to the end to the end tot the end to the end tot the                                                                                                    | Index         One time only         Index         Index                                                                                                    | India Constantia de la constantia de la constantia de la                                                                                                    | Mnds         Mnds           on         One ime only         Ime only           Source         1990         Ime only           Yhumber         Propri-         Ime only                                                                                                    | Indd         One time only           ation         One time only           d Source         19900           ry Number*         Poort**                                                                                                    | Tunds:         Tunds:         Tunds: <thtunds:< th=""> <thtunds:< th=""> <thtunds:< td="" th<=""><td>tands tands tands</td><td>Allocation Form - CFAO   Allocation Form - CFAO  Allocation Form - CFAO  Alloc</td></thtunds:<></thtunds:<></thtunds:<> | tands tands  | Allocation Form - CFAO   Allocation Form - CFAO  Allocation Form - CFAO  Alloc |                                                                          |  |
| tprion purson program 19900 Ands to Peppi<br>on One time only United State Peppi<br>Source 1990 - United State Perpi<br>V Mumber 000 - United State Perpi<br>V State United State Perpi<br>BC, Unalicated General (Budget Only )<br>BC, Unalicated General (Budget Only )                                                                                                    | eeorption Punchage Geenral 19900 functs to Peps I<br>Jundos Dester 19900 functs to Peps I<br>Jundos 19900 Index to Peps I<br>Jundos Index Index Ind                                                                                                    | Fundame General 19900 Ands to Pegel       One time only       1990       Youth*       Copy and Paste the funds from No Fund to the request.                                                                                                    | Storpforh         Fundbaug Denmail 19900 Aunds to Peppi<br>Jundba           station         One time only           ad Source         19900           provid Status         Proping                                                                                                    | pton Pundews Denviral 19900 funds to Pepel<br>nn One time only Source 19900 Viumber Pingtin 1                                                                                                    | Enclosure general 19900 Ands to Pepsi<br>Ands         Enclosure general 19900 Ands to Pepsi<br>Ands         Enclosure general<br>and and and and and and and and and and                                                                                                    | Cription         Pundswap General 19900 hunds to Pepsi<br>hunds           ation         One time only           1 Source         19900                                                                                                    | Ander State Constant Constant  | Allocation Form - CFA0         Matters         Matters<                                                                                                    |                                                                          |  |
| tpron binds to Pepil binds to Pepil                                                                                                    | escription Prior Prior P                                                                                                    |                                                                                                    | Arrow Beeneral 19900 Aunds to Pepel<br>Ando<br>Assuce<br>forty Number<br>oprovel Status<br>and Company and Paste the funds from No Fund to the                                                                                                    | pton Bunda See General 19800 Auda to Pepel<br>and One time only<br>Source 1960<br>Y Number Propri-                                                                                                    | Fundswap General 19900 kunds to Pepsl<br>kunds         Fundswap General 19900 kunds to Pepsl           ation         One time only           d Source         9900           thy Number         Pooptr4                                                                                                    | Fundawap General 19900 kurds to Peppi<br>kurds         Fundawap General 19900 kurds to Peppi<br>content         Fundawap General 19900 kurds to Peppi<br>content         Fundawap                                                                                                    | Kption         Fundswap General 19800 funds to Pepsi<br>funds           Kon         One time only                                                                                                    | Allocation Form - CFAO   Allocation Form - CFAO  Allocation Form - CFAO  Alloc |                                                                          |  |
| A1180 T-FUNANEW001     Imdews 4000     Imdews 40000     Imdews 4000     Imdews 4000                                                                                                    | Request ID     A1180-T-FUNANEW001       Issertigtion     Fundaming General 19800 hunds to Pepsi<br>hunds       Austrian     One time only       und Source     1990       Young Statu     Projet A       Austrian     Copy and Paste the funds from No Fund to the Fund to the No Fund to the Fund to the Fund to the Fund to the Fund                                                                                                    | A01180 7:FUNNEW001         Fundame General 19800 Ands to Peppi Ands         Fundame General 19800 Ands to Peppi Ands         Fundame General 19800 Ands to Peppi Ands         Fundame General 19800 Ands to Peppi Ands         Fundame General 19800 Ands to Peppi Ands         Fundame General 19800 Ands to Peppi Ands         Fundame General 19800 Ands to Peppi Ands         Fundame General 19800 Ands to Peppi Ands         Fundame General 19800 Ands to Peppi Ands         Fundame General 19800 Ands         Fundame General 19800 Ands         Fundame Gener                                                                                                    | Aguet D A0180-FUN-NEW001<br>scription Sudde General 19900 Audits to Pepes<br>indes<br>aution One time only<br>ad Source I 1990<br>Forgini-Company Status Und Company Status Und                                                                                                    | AD1180-T-FUN-ANEW001         AD1180-T-FUN-ANEW001         AD1180-T-                                                                                                    | AD1807-FUN-NEWDO1         AD1807-FUN-NEWDO1                                                                                                    | Number         A01180-7-FUK-MEW001         Common Common Comm<br>Common Common Common Common Common Common Common Common Common Common Common Common Common Common Common Common Common Common Common Common Common Common Common Common Common Common Common Common Common Common Common Common Common Comm                                                                                                    | weblin         AD1180-T-FUNANEW001           ription         Fundame General 19800 hunds to Pepsi<br>hunds           ton         One time only                                                                                                    | Allocation Form - CFAO         Interface Program         Scenario         Activity         Planet         Planet <th colspan="2" p<="" td=""></th>                                                                                                    |                                                                          |  |
| CFA0 Working-BE     CFA0<br>Working-BE     CFA0<br>Working-BE     CFA0<br>Working-BE       std D     A1180-T-FULNEW001     Image: State State                                                                                                    | CFAO Working - EE         CFAO Working - EE         CFAO Working - EE         CFAO Working - EE           Working - EE         Working - EE         Working - EE         Image: Second Second Sec                                                                                                    | CFAO Working-BE         CFAO Working-BE         CFAO Working-BE         CFAO Working-BE           A01180-T-FUN-NEW001         Working-BE         Image: Second Second S                                                                                                    | CFAD Warking - BE         CFAD Warking - BE         CFAD Warking - BE           squest ID         A01180-T-FUH-NENDO1         Konking - BE         Konking - BE         Konki                                                                                                    | CFAO Working - BE         CFAO         Working - BE           est D         A01160-7-EUX-AREWOO1                                                                                                    | CFAD Warking - BE         CFAD Warking - BE         CFAD Warking - BE         CFAD Warking - BE           awat ID         A01180- F PU-NE NOO1         Very Annual Sector Annual Sector Annu                                                                                                    | CPAO Werking - BE         OFRO<br>Working - BE         OFRO<br>Working - BE           pest D         A0180-T-FUk-NetWO01         Image: Comparison of the pest of the pest of the p                                                                                                    | CFAO Working - BE     CFAO g<br>Working - BE       extel D     A01150 T-FUL-NEW001       Indet Sector Sector                                                                             | Additional Form - CFAO                                                                                                    |                                                                          |  |
| $ \begin{array}{c c c c c c c } \hline \begin{tabular}{ c c c c } \hline \begin{tabular}{ c c c c c } \hline \begin{tabular}{ c c c c c } \hline \begin{tabular}{ c c c c c c c } \hline \begin{tabular}{ c c c c c c c c } \hline \begin{tabular}{ c c c c c c c c c c c c c c c c c c c$                                                                                                    | Image: CFAO Working - EE         CFAO Working - EE         CFAO WORKING - EE         CFAO WORKING - EE         CFAO WORKING - EE <td></td> <td>Image: Constraint of Constraint of</td> <td>CFAO Working - BE         CFAO Working - BE         CFAO Working - BE</td> <td>Index         GENERAL<br/>(RADS)           CFA0 Working-BE         CFA0<br/>Working-BE         CFA0<br/>Working-BE         CFA0<br/>Working-BE         CFA0<br/>Working-BE         CFA0<br/>Working-BE         CFA0         CFA0</td> <td>Internation         Internation         Internation</td> <td>Image: Image: Image:</td> <td>Control Form - CFAO         Fax:1         Fax:2         Fax:1         Fax:3         Scenario         Actions +         Save           d         Res1         Fax:1         Fax:1</td> |                                                                                                    | Image: Constraint of Constraint of                                                                                                    | CFAO Working - BE         CFAO Working - BE                                                                                                    | Index         GENERAL<br>(RADS)           CFA0 Working-BE         CFA0<br>Working-BE         CFA0<br>Working-BE         CFA0<br>Working-BE         CFA0<br>Working-BE         CFA0<br>Working-BE         CFA0         CFA0                                                                                                    | Internation         Internation                                                                                                    | Image: Image:                         | Control Form - CFAO         Fax:1         Fax:2         Fax:1         Fax:3         Scenario         Actions +         Save           d         Res1         Fax:1         Fax:1                                                                                                    |                                                                          |  |
| No Fund     No Fund                                                                                                    | No Fund         No Fund         1900-<br>GRNBRAL<br>FLNDS           OFAD Working-BE         OFAD<br>Working-BE         OFAD<br>Working-BE         OFAD<br>Working-BE         OFAD<br>Working-BE         OFAD<br>Working-BE         OFAD         OFAD         OFA                                                                                                    | No Fund     No Fund     No Fund     Signature       CFAD     No Fund     CFAD     CFAD     CFAD       AD180-T-EUN-NEWO01     CFAD     CFAD     CFAD       AD180-T-EUN-NEWO01     CFAD     CFAD     CFAD       Constance     CFAD     CFAD     CFAD       Constance     CFAD     CFAD   <                                                                                                    | No Fund         No Fund         1990-<br>EXENSION           CFAO Working-BE         CFAO<br>Working-BE         CFAO<br>Working-BE         CFAO<br>Working-BE         CFAO           scateLT         CFAO Working-BE         CFAO<br>Working-BE         CFAO         CFAO           scateLT         CFAO Working-BE         CFAO         CFAO         CFAO           scateLT         CFAO Working-BE         CFAO         CFAO         CFAO           scateLT         CFAO Working-BE         CFAO         CFAO         <                                                                                                    | No Fund         No Fund         19900-<br>LINDA         19900-<br>LINDA                                                                                                    | No Fund         No Fund         1900-th<br>GRNBPAL<br>ERROR         1900-th<br>GRNBPAL<br>ERROR </td <td>No Fund         No Fund         1980cg         1980cg         1980c</td> <td>No Fund         No Fund         19900e<br/>CRAD         CFAD         CFAD<td>Allocation Form - CFAO</td></td> | No Fund         No Fund         1980cg         1980cg         1980c                                                                                                    | No Fund         No Fund         19900e<br>CRAD         CFAD         CFAD <td>Allocation Form - CFAO</td>                                                                                                    | Allocation Form - CFAO                                                                                                    |                                                                          |  |
| No Fund     No Fund                                                                                                    | No Fund         No Fund         1990-<br>GRNERAL<br>FLAGS           OFAD Working - BE         OFAD<br>Working - BE         OFAD<br>Working - BE         OFAD<br>Working - BE         OFAD         OFAD                                                                                                    | Vision     No Fund     No Fund     Oppose<br>GENROAL<br>GENROAL<br>FUNDOS       CFAO Vooking - EE     CFAO<br>Vooking - EE     CFAO<br>Vooking - EE       A1180 T-FUN-NEW001     CFAO<br>Fundose General 19800 funds to Pepal<br>Fundose General 19800 funds to Pepal<br>Fundose Fundose Fundos                                                                                                    | No Fund     No Fund     1990-<br>ERNEMAL<br>FUNDOS       CFAO Working - BE     OCFAO<br>Working - BE     OCFAO<br>Working - BE     OCFAO<br>Working - BE       Scatter To Human Market Scatter Scatter Scat                                                                                                    | No Fund         No Fund         19900-<br>LINERAL<br>FLNERA           CFAD Working-BE         CFAD Working-BE         Vorking-BE         V                                                                                                    | No Fund         No Fund         198000000000000000000000000000000000000                                                                                                    | No Fund         No Fund         10000<br>CPCAD Working - BE         100000<br>CPCAD Working - BE         1000000000000000000000000000000000000                                                                                                    | No Fund         No Fund         19900-<br>CRAD         Searchart<br>FUNDS         CRAD         Searchart<br>FUNDS         CRAD         CRAD <thcrad< th=""> <thcrad< th="">         CRAD</thcrad<></thcrad<>                                                                                                    | Allocation Form - CFAO                                                                                                    |                                                                          |  |
| Image: Participation         Image: Participation         Image: Pa                                                                                                    | Assist ponts         Field         Field                                                                                                    | Addition         No Fund         No Fund         1990-<br>GENRAL<br>PUNCS           CFA0         No Fund         1990-<br>EURIS         CFA0<br>Working-BE         CFA0<br>Working-BE         C                                                                                                    | Absolution is in the indication is interval         No Fund         No Fund         No Fund         No Fund         Inspect           CFAD Working - BE         CFAD Working - BE         CFAD WORKing - BE         CFAD WORKing - BE <t< td=""><td>No Fund         No Fund         No Fund         Of Face India         No Fund         No Fund</td><td>Assistancia         Tele Youth         Tele Youth         Tele Y</td><td>No Fund         No Fund         No Fund         OPAD         OPAD</td><td>No Fund         No Fund         No Fund         Seturity of the Normal         Seturity of the Normal         Seture Normal         Seture Normal         Seture</td><td>Allocation Form - CFAO O</td></t<>                                                                                                    | No Fund         No Fund         No Fund         Of Face India         No Fund         No Fund                                                                                                    | Assistancia         Tele Youth         Tele Youth         Tele Y                                                                                                    | No Fund         No Fund         No Fund         OPAD         OPAD                                                                                                    | No Fund         No Fund         No Fund         Seturity of the Normal         Seturity of the Normal         Seture Normal         Seture Normal         Seture                                                                                                    | Allocation Form - CFAO O                                                                                                    |                                                                          |  |
| Assumptions       Perform       Perform <td>Assumptions       ® VerTotal       ® VerTotal       ® VerTotal       ® VerTotal       ® VerTotal       ® VerTotal       © Vertotal       © Vertotal<!--</td--><td>Assurptions       * variotal       # variotal       # variotal<!--</td--><td>Assumptions       ® Variotal       ® Variotal       ® Variotal       ® Variotal       ® Variotal       ® Variotal       ® Variotal       ® Variotal       © Pariotal       © Pariotal<!--</td--><td>Assumptions       Ne Fund       Ne Fund<td>Assurptions         ® Yearbal         ® Yearbal         ® Yearbal         ® Yearbal         @ Yearbal         @ Yearbal         Yearbal         Yearbal</td><td>Assurptions         N Fund         N Fund         N Fund         1000000000000000000000000000000000000</td><td>Assumptions         ® YearTotal         ® YearTotal         ® YearTotal         ® YearTotal         ® YearTotal         % YearTotal         % YearTotal</td><td>E_Allocation Form - CFAO D</td></td></td></td></td>                                                                                                    | Assumptions       ® VerTotal       ® VerTotal       ® VerTotal       ® VerTotal       ® VerTotal       ® VerTotal       © Vertotal       © Vertotal </td <td>Assurptions       * variotal       # variotal       # variotal<!--</td--><td>Assumptions       ® Variotal       ® Variotal       ® Variotal       ® Variotal       ® Variotal       ® Variotal       ® Variotal       ® Variotal       © Pariotal       © Pariotal<!--</td--><td>Assumptions       Ne Fund       Ne Fund<td>Assurptions         ® Yearbal         ® Yearbal         ® Yearbal         ® Yearbal         @ Yearbal         @ Yearbal         Yearbal         Yearbal</td><td>Assurptions         N Fund         N Fund         N Fund         1000000000000000000000000000000000000</td><td>Assumptions         ® YearTotal         ® YearTotal         ® YearTotal         ® YearTotal         ® YearTotal         % YearTotal         % YearTotal</td><td>E_Allocation Form - CFAO D</td></td></td></td>                                                                                                    | Assurptions       * variotal       # variotal       # variotal </td <td>Assumptions       ® Variotal       ® Variotal       ® Variotal       ® Variotal       ® Variotal       ® Variotal       ® Variotal       ® Variotal       © Pariotal       © Pariotal<!--</td--><td>Assumptions       Ne Fund       Ne Fund<td>Assurptions         ® Yearbal         ® Yearbal         ® Yearbal         ® Yearbal         @ Yearbal         @ Yearbal         Yearbal         Yearbal</td><td>Assurptions         N Fund         N Fund         N Fund         1000000000000000000000000000000000000</td><td>Assumptions         ® YearTotal         ® YearTotal         ® YearTotal         ® YearTotal         ® YearTotal         % YearTotal         % YearTotal</td><td>E_Allocation Form - CFAO D</td></td></td>                                                                                                    | Assumptions       ® Variotal       ® Variotal       ® Variotal       ® Variotal       ® Variotal       ® Variotal       ® Variotal       ® Variotal       © Pariotal       © Pariotal </td <td>Assumptions       Ne Fund       Ne Fund<td>Assurptions         ® Yearbal         ® Yearbal         ® Yearbal         ® Yearbal         @ Yearbal         @ Yearbal         Yearbal         Yearbal</td><td>Assurptions         N Fund         N Fund         N Fund         1000000000000000000000000000000000000</td><td>Assumptions         ® YearTotal         ® YearTotal         ® YearTotal         ® YearTotal         ® YearTotal         % YearTotal         % YearTotal</td><td>E_Allocation Form - CFAO D</td></td>                                                                                                    | Assumptions       Ne Fund       Ne Fund <td>Assurptions         ® Yearbal         ® Yearbal         ® Yearbal         ® Yearbal         @ Yearbal         @ Yearbal         Yearbal         Yearbal</td> <td>Assurptions         N Fund         N Fund         N Fund         1000000000000000000000000000000000000</td> <td>Assumptions         ® YearTotal         ® YearTotal         ® YearTotal         ® YearTotal         ® YearTotal         % YearTotal         % YearTotal</td> <td>E_Allocation Form - CFAO D</td>                                                                                                    | Assurptions         ® Yearbal         ® Yearbal         ® Yearbal         ® Yearbal         @ Yearbal         @ Yearbal         Yearbal         Yearbal                                                                                                    | Assurptions         N Fund         N Fund         N Fund         1000000000000000000000000000000000000                                                                                                    | Assumptions         ® YearTotal         ® YearTotal         ® YearTotal         ® YearTotal         ® YearTotal         % YearTotal         % YearTotal                                                                                                    | E_Allocation Form - CFAO D                                                                                                    |                                                                          |  |
| Pint     Pint                                                                                                    | Piet     Piet                                                                                                    | Piet     Piet                                                                                                    | Piet     Piet                                                                                                    | No Fund     If lie2     Unclaime Progent     Server in     Server in     Part     Part     Par                                                                                                    | Pin1         Pin2         Purctions Page         Server in the Page         Purctions Page         Page         Purctions         Page         Purctions         Page         Purctions         Page         Purctions         Page         Purctions         Page         Purctions         Page         Purctions         Page         Purctions         Page         Purctions         Page         Purctions         Page         Purctions         Page         Purctions         Page         Page                                                                                                    | Piet         Piez         Puez         Puez <th< td=""><td>Piet         Piet         <th< td=""><td>Allocation Form - CFAO</td></th<></td></th<>                                                                                                    | Piet         Piet         Piet <th< td=""><td>Allocation Form - CFAO</td></th<>                                                                                                    | Allocation Form - CFAO                                                                                                    |                                                                          |  |
| Rest         Production Program         Source Unit Vision         Rest Submit Project         New Cold         Production Program         Source Unit Vision         Rest Submit Project         New Cold         New Cold                                                                                                    | Best         Fact         Rest         Second         Activity         Name         Name         Yanne         Yanne                                                                                                    | No.         Source Control Program         Source Control Program         So                                                                                                    | Best         Bast         Best of the Edward         Activity         Rule Edward         Yast         Conception         Conception                                                                                                    | Basi Second Default Fiel Notice Program Second Default Field Notice PEAL Field Notice PEAL                                                                                                    | Inst     Inst                                                                                                    | Real         Inc.2         No.1         Activity         Real with and with and with an and with an and                                                                                                    | Antion Program       Antion Program       No not program       No not program       No no not program                                                                                                    |                                                                                                    |                                                                          |  |
| Allocation Form - CFAO                                                                                                    | Real Allocation Form - CFA0       Image: Second on the second on the secon                                                                                                    | No Form - CFAO     Image     Image<                                                                                                    | Real and a construction Form - CFAO       Real and a construction Formation Formation                                                                                                    | Allocation Form - CFAO       Image: marked biological biological biolo                                                                                                    | Series of the series of the s                                                                                                    | Addition Form - CFAO       In Elizability Place Place Pl                                                                                                    | Allocation Form - CFA0       Image: Strateging and Strateging and Strat                                         |                                                                                                    |                                                                          |  |
| Allocation Form - CFAO                                                                                                    | Allocation Form - CFA0         Image: Constraint of the second of the second of th                                                                                                    | Piest       Filest       Filest                                                                                                    | Allocation Form - CFA0     Image: CFA0     Rest: CFA0     Rest: CFA0 <thr< td=""><td>Allocation Form - CFAO     Image: Comparison of the second of the second o</td><td>Allocation Form - CFAO       Interime Program     Scenario       Interime Program     Scenario       Interime Program     Scenario       Interime Program     Scenario       Interime Program     Scenario     Scenario       Interime Program     Scenario     Scenario     <th colspa="&lt;/td"><td>Allocation Form - CFAO       Initial       Final       Concerned and the second of the second of t</td><td>Allocation Form - CFAO       Pol-operative Form     Processes     Activity     Processes     Activity     Processes     Processes     Proces</td><td>buuger riucess buuger taxeculion buuger texeculion buuger textual for BP</td></th></td></thr<> | Allocation Form - CFAO     Image: Comparison of the second of the second o                                                                                                    | Allocation Form - CFAO       Interime Program     Scenario       Interime Program     Scenario       Interime Program     Scenario       Interime Program     Scenario       Interime Program     Scenario     Scenario       Interime Program     Scenario     Scenario <th colspa="&lt;/td"><td>Allocation Form - CFAO       Initial       Final       Concerned and the second of the second of t</td><td>Allocation Form - CFAO       Pol-operative Form     Processes     Activity     Processes     Activity     Processes     Processes     Proces</td><td>buuger riucess buuger taxeculion buuger texeculion buuger textual for BP</td></th>                                                                                                    | <td>Allocation Form - CFAO       Initial       Final       Concerned and the second of the second of t</td> <td>Allocation Form - CFAO       Pol-operative Form     Processes     Activity     Processes     Activity     Processes     Processes     Proces</td> <td>buuger riucess buuger taxeculion buuger texeculion buuger textual for BP</td>                                                                                                    | Allocation Form - CFAO       Initial       Final       Concerned and the second of the second of t                                                           | Allocation Form - CFAO       Pol-operative Form     Processes     Activity     Processes     Activity     Processes     Processes     Proces                                                                                                    | buuger riucess buuger taxeculion buuger texeculion buuger textual for BP |  |

Copy and Paste the funds from the No Fund column to the appropriate fund column if you approve the request.

| Planning and Budgetin                      | ng Cloud: UCR_PLAN                             |                      |                      |                        |                       |                            |                   |     |                                                                                                    |
|--------------------------------------------|------------------------------------------------|----------------------|----------------------|------------------------|-----------------------|----------------------------|-------------------|-----|----------------------------------------------------------------------------------------------------|
|                                            |                                                |                      |                      |                        |                       | 17                         |                   |     |                                                                                                    |
|                                            |                                                |                      |                      |                        |                       | \$%                        |                   |     |                                                                                                    |
|                                            |                                                |                      | Budget Process       | Budget Reque<br>for BP | ists Budget Exec      | ution Budget Req<br>for BE | uests Project Bud | get |                                                                                                    |
|                                            |                                                |                      |                      |                        | -                     |                            |                   |     |                                                                                                    |
| BE_Allocation Form - CFAO                  | 0                                              |                      |                      |                        |                       |                            |                   |     | I BO Actions - Sa                                                                                             |
| Fund Flex1                                 | Flex2 Fi                                       | unction Program      | Scenario             | Activity               | Pl                    | in Element Project         | Years             |     |                                                                                                    |
| 19900-GENERAL FUNDS 0000000000-De          | fault Flex1 00000000-DEFAULT FLEX2 0           | G-000_Default Pr     | III Managerant       | jet A01180-PBA S       | pecial Initiatives Re | quest 1 Fund Swa           | p +Y23-24         |     | Click Save and then select an approval option.                                                                |
|                                            | No Fund                                        | No Fund              | 19900-               |                        |                       |                            |                   |     | Add the justification as you see fit, such as                                                                 |
|                                            | THE FILLE                                      | norano               | GENERAL<br>FUNDS     |                        |                       |                            |                   |     | "Approved by CFAO". The Offset question is what<br>determines whether it goes to the central office of<br>not |
|                                            | CFAO Working - BE                              | CFAO<br>Working - BE | CFAO<br>Working - BE |                        |                       |                            |                   |     | Then click Launch.                                                                                            |
| Request ID                                 | A01180-T-FUN-NEW001                            |                      |                      |                        |                       |                            |                   |     |                                                                                                    |
| Description                                | Fundswap General 19900 funds to Pepsi<br>funds |                      |                      |                        |                       |                            |                   |     |                                                                                                    |
| Duration                                   | One time only                                  |                      |                      |                        |                       |                            |                   |     |                                                                                                    |
| Fund Source                                | 19900                                          |                      |                      |                        |                       |                            |                   |     |                                                                                                    |
| Priority Number                            | Priority 1                                     |                      |                      |                        |                       |                            |                   |     |                                                                                                    |
| Approval Status                            | Under Review                                   |                      |                      |                        |                       |                            |                   |     |                                                                                                    |
| CBO Approval Needed?                       | Yes                                            |                      |                      |                        |                       |                            |                   |     |                                                                                                    |
| BC75-BC, Unallocated General (Budget Only) |                                                | -20000               | 1                    |                        |                       |                            |                   |     |                                                                                                    |
| Total Expenses                             |                                                | -20000               | 1                    |                        |                       |                            |                   |     |                                                                                                    |
|                                            |                                                |                      |                      |                        |                       |                            |                   |     |                                                                                                    |
|                                            |                                                |                      |                      |                        |                       |                            |                   |     |                                                                                                    |
|                                            |                                                |                      |                      |                        |                       |                            |                   |     |                                                                                                    |
|                                            |                                                |                      |                      |                        |                       |                            |                   |     |                                                                                                    |
|                                            |                                                |                      |                      |                        |                       |                            |                   |     |                                                                                                    |
|                                            |                                                |                      |                      |                        |                       |                            |                   |     |                                                                                                    |
|                                            |                                                |                      |                      |                        |                       |                            |                   |     |                                                                                                    |

Click **Save** and then select an approval option. Add the justification as you see fit, such as "Approved by CFAO". The Offset question is what determines whether it goes to the central office or not.

## Then click Launch.

| JCR Planning                              | and Budgeting (  | loud: UCR_PLAN |           |                         |                                                   |                           |                     |                              |                 |                         |            |       |                      |
|-------------------------------------------|------------------|----------------|-----------|-------------------------|---------------------------------------------------|---------------------------|---------------------|------------------------------|-----------------|-------------------------|------------|-------|----------------------|
|                                           |                  |                |           |                         |                                                   |                           |                     |                              |                 |                         |            |       |                      |
|                                           | WEINGH           |                |           |                         | Budget Process Bud                                | get Requests Bu<br>for BP | udget Execution Bud | lget Requests Proj<br>for BE | ect Budget      |                         |            |       |                      |
| E_Review Budget                           | Request - (      | CFAO O         |           |                         |                                                   |                           |                     |                              |                 |                         |            | N 100 | Actions <del>v</del> |
| II Activity<br>IRG39-Planning Budget & Ad | Ministration FY2 | rs<br>3-24     |           |                         |                                                   |                           |                     |                              |                 |                         |            |       | / 0                  |
|                                           |                  |                |           | Request ID              | Description                                       | Duration                  | Fund Source         | Priority Number              | Approval Status | CBO Approval<br>Needed? | Attachment |       |                      |
| 01180-PBA Special Initiatives             | Temp Budget      | Fund Swap      | Request 1 | A01180-T-FUN-<br>NEW001 | Fundswap General<br>19900 funds to Pepsi<br>funds | One time only             | 19900               | Priority 1                   | Under Review    | Yes                     |            |       |                      |
|                                           |                  |                | Request 2 | A01180-T-FUN-<br>NEW002 | 2 of 2 transfers for<br>Fundswap for CMPS<br>3612 | One time only             | 69950               | Priority 1                   | Under Review    | Yes                     |            |       |                      |
|                                           |                  |                |           |                         |                                                   |                           |                     |                              |                 |                         |            |       |                      |
|                                           |                  |                |           |                         |                                                   |                           |                     |                              |                 |                         |            |       |                      |
|                                           |                  |                |           |                         |                                                   |                           |                     |                              |                 |                         |            |       |                      |
|                                           |                  |                |           |                         |                                                   |                           |                     |                              |                 |                         |            |       |                      |
|                                           |                  |                |           |                         |                                                   |                           |                     |                              |                 |                         |            |       |                      |
| Review Budget Request                     | again.           | ×              |           |                         |                                                   |                           |                     |                              |                 |                         |            |       |                      |

Click Review Budget Request again.

| Planning and Budgetin                         | ng Cloud: UCR_PLAN                              |                                        |                            |                            |                   |                              |                               |                                           |       |  | Ĥ Å     | 88 kb           | rec00 |
|-----------------------------------------------|-------------------------------------------------|----------------------------------------|----------------------------|----------------------------|-------------------|------------------------------|-------------------------------|-------------------------------------------|-------|--|---------|-----------------|-------|
|                                               |                                                 |                                        |                            |                            |                   |                              | パ<br>多 %                      |                                           |       |  |         |                 |       |
|                                               |                                                 | E                                      | Budget Process             | Budget Requ                | Jests Budget      | Execution Bu                 | dget Requests                 | Project Bi                                | udget |  |         |                 |       |
|                                               |                                                 |                                        | 00.100.10011094C115        | for BP                     |                   |                              | for BE                        | (1. 1. 1. 1. 1. 1. 1. 1. 1. 1. 1. 1. 1. 1 |       |  |         |                 | •     |
| BE_Allocation Form - CFAO                     | 0                                               |                                        |                            |                            |                   |                              |                               |                                           |       |  | Actions | .▼ <u>S</u> ave | Refr  |
| Fund Fiex1<br>19900-GENERAL FUNDS 00000000-De | Flex2 Flex2 Fault Flex1 0000000-DEFAULT FLEX2 0 | Function Program<br>00-000_Default Pro | Scenario<br>Igram Temp Bud | Activity<br>get A01180-PBA | Special Initiativ | Plan Element<br>es Request 2 | Project Year<br>Fund Swap FY2 | rs<br>13-24                               |       |  |         | / 0             | I     |
|                                               | Assumptions                                     | E YearTotal                            | YearTotal                  |                            |                   |                              |                               |                                           |       |  |         |                 |       |
|                                               | No Fund                                         | No Fund                                | 19900-<br>GENERAL<br>FUNDS |                            |                   |                              |                               |                                           |       |  |         |                 |       |
|                                               | CFAO Working - BE                               | CFAO<br>Working - BE                   | CFAO<br>Working - BE       |                            |                   |                              |                               |                                           |       |  |         |                 |       |
| Request ID                                    | A01180-T-FUN-NEW002                             |                                        |                            | 1                          |                   |                              |                               |                                           |       |  |         |                 |       |
| Description                                   | 2 of 2 transfers for Fundswap for CMPS<br>3612  |                                        | -                          |                            |                   |                              |                               |                                           |       |  |         |                 |       |
| Duration                                      | One time only                                   |                                        |                            |                            |                   |                              |                               |                                           |       |  |         |                 |       |
| Fund Source                                   | 69950                                           |                                        |                            |                            |                   |                              |                               |                                           |       |  |         |                 |       |
| Priority Number                               | Priority 1                                      |                                        |                            |                            |                   |                              |                               |                                           |       |  |         |                 |       |
| Approval Status                               | Under Review                                    |                                        |                            |                            |                   |                              |                               |                                           |       |  |         |                 |       |
| CBO Approval Needed?                          | Yes                                             |                                        |                            |                            |                   |                              |                               |                                           |       |  |         |                 |       |
| BC75-BC, Unallocated General (Budget Only)    |                                                 | 20000                                  |                            |                            |                   |                              |                               |                                           |       |  |         |                 |       |
| Total Expenses                                |                                                 | 20000                                  |                            |                            |                   |                              |                               |                                           |       |  |         |                 |       |
|                                               |                                                 |                                        |                            |                            |                   |                              |                               |                                           |       |  |         |                 |       |
|                                               |                                                 |                                        |                            |                            |                   |                              |                               |                                           |       |  |         |                 |       |
|                                               |                                                 |                                        |                            |                            |                   |                              |                               |                                           |       |  |         |                 |       |
|                                               |                                                 |                                        |                            |                            |                   |                              |                               |                                           |       |  |         |                 |       |
|                                               |                                                 |                                        |                            |                            |                   |                              |                               |                                           |       |  |         |                 |       |
|                                               |                                                 |                                        |                            |                            |                   |                              |                               |                                           |       |  |         |                 |       |
|                                               |                                                 |                                        |                            |                            |                   |                              |                               |                                           |       |  |         |                 |       |

Right click the next request and click on the Allocation Form.

| Plaining and Budger                       | ng Cloud: UCR_PLAN                             |                      |                                                                                                 |
|-------------------------------------------|------------------------------------------------|----------------------|-------------------------------------------------------------------------------------------------|
|                                           |                                                |                      |                                                                                                 |
|                                           |                                                |                      |                                                                                                 |
|                                           |                                                |                      | hunget Process buoget reduests ounget Execution buoget reduests Project buoget<br>for BP for BP |
|                                           |                                                |                      |                                                                                                 |
| 3E_Allocation Form - CFAC                 | ) ()                                           |                      | Z <sup>™</sup> C ···· Actions ▼ Save                                                            |
| Fund Flex1                                | Flex2 F                                        | unction Program      | Scenario Activity Plan Element Project Years                                                    |
| 19900-GENERAL FUNDS 000000000-De          | afault Flex1 00000000-DEFAULT FLEX2 0          | 00-000_Default Prog  | gram Temp Budget A01180-PBA Special Initiatives Request 2 Fund Swap FY23-24                     |
|                                           | Assumptions                                    | * YearTotal          | iii YearTotai                                                                                   |
|                                           | No Fund                                        | No Fund              | 1990-<br>GENERAL<br>FUNDS                                                                       |
|                                           | CFAO Working - BE                              | CFAO<br>Working - BE | Y CF                                                                                            |
| lequest ID                                | A01180-T-FUN-NEW002                            | [                    | The fund will likely default to the previous fund.                                              |
| Jescription                               | 2 of 2 transfers for Fundswap for CMPS<br>3612 |                      |                                                                                                 |
| Juration                                  | One time only                                  |                      | Lone                                                                                            |
| und Source                                | 69950                                          |                      |                                                                                                 |
| Priority Number                           | Priority 1                                     |                      |                                                                                                 |
| Approval Status                           | Under Review                                   |                      |                                                                                                 |
| BO Approval Needed?                       | Yes                                            |                      |                                                                                                 |
| C75-BC, Unallocated General (Budget Only) |                                                | 20000                |                                                                                                 |
| otal Expenses                             |                                                | 20000                |                                                                                                 |
|                                           |                                                |                      |                                                                                                 |
|                                           |                                                |                      |                                                                                                 |
|                                           |                                                |                      |                                                                                                 |
|                                           |                                                |                      |                                                                                                 |
|                                           |                                                |                      |                                                                                                 |

The fund will likely default to the previous fund.

| UCR Planning and Budgeti                                             | ng Cloud: UCR_PLAN                                                                                                    |                                           |                            |                        |                     |                         |                         |                |  | ۵ | ф 88                |
|----------------------------------------------------------------------|----------------------------------------------------------------------------------------------------|-------------------------------------------|----------------------------|------------------------|---------------------|-------------------------|-------------------------|----------------|--|---|---------------------|
|                                                                      |                                                                                                    |                                           |                            |                        |                     |                         |                         |                |  |   |                     |
|                                                                      |                                                                                                    |                                           | Budget Process             | Budget Requ            | ests Budget Eve     | +                       | Panuaste D              | roiact Burdnat |  |   |                     |
|                                                                      |                                                                                                    |                                           | 2                          | for BP                 |                     | fo                      | r BE                    | loject budget  |  |   |                     |
| BE_Allocation Form - CFAC                                            | 0                                                                                                    |                                           |                            |                        | -                   |                         |                         |                |  |   | ions ▼ <u>S</u> ave |
| Fund<br>19900-GENERAL FUNDS                                          | Flex2<br>efault Flex1 00000000-DEFAULT FLEX                                                                                                    | Function Program<br>X2 00-000_Default Pro | Scenario<br>Temp Bud       | Activity<br>A01180-PBA | Special Initiatives | Plan Element Projection | st Years<br>Swap FY23-2 | 4              |  |   | 1                   |
|                                                                      | Assumptions                                                                                                    | 🗄 YearTotal                               | 111 YearTotal              |                        |                     |                         |                         |                |  |   |                     |
|                                                                      | Assumptions IN Marifett No Fund No Fund No Fund OFAO Working - BE OFAO Working - BE CFAO Working - BE CFAO Working - BE Check that your POV options are configure time fund source. | No Fund                                   | 19900-<br>GENERAL<br>FUNDS |                        |                     |                         |                         |                |  |   |                     |
|                                                                      | CFAO Working - BE                                                                                                    | CFAO<br>Working - BE                      | CFAO<br>Working - BE       |                        |                     |                         |                         |                |  |   |                     |
| Request ID                                                           | A01180-T-FUN-NEW002                                                                                                    |                                           |                            | 1                      |                     |                         |                         |                |  |   |                     |
| Description Duration Fund Source                                     | 2 of 2 transfers for Fundament for CMI<br>3612<br>One Check that your POV opti<br>this fund source.                                                                                 | es                                        | ×                          |                        |                     |                         |                         |                |  |   |                     |
| Phonty Number                                                        | Prior                                                                                                    |                                           |                            |                        |                     |                         |                         |                |  |   |                     |
| Approval Status                                                      | Unde                                                                                                    | Done                                      |                            |                        |                     |                         |                         |                |  |   |                     |
| CBO Approval Needed /<br>BC75-BC Linallocated General (Burdnat Only) | res                                                                                                    | 20000                                     |                            | -                      |                     |                         |                         |                |  |   |                     |
| Total Expenses                                                       |                                                                                                    | 20000                                     |                            | -                      |                     |                         |                         |                |  |   |                     |
|                                                                      |                                                                                                    |                                           |                            |                        |                     |                         |                         |                |  |   |                     |
|                                                                      |                                                                                                    |                                           |                            |                        |                     |                         |                         |                |  |   |                     |
|                                                                      |                                                                                                    |                                           |                            |                        |                     |                         |                         |                |  |   |                     |
|                                                                      |                                                                                                    |                                           |                            |                        |                     |                         |                         |                |  |   |                     |
|                                                                      |                                                                                                    |                                           |                            |                        |                     |                         |                         |                |  |   |                     |
|                                                                      |                                                                                                    |                                           |                            |                        |                     |                         |                         |                |  |   |                     |

Check that your POV options are configured to this fund source.

| Planning and Budgeting                           | g Cloud: UCR_PLAN                              |                      |                                |                           |                       |                           |                       |                  |     |       |         |                | kbre |
|--------------------------------------------------|------------------------------------------------|----------------------|--------------------------------|---------------------------|-----------------------|---------------------------|-----------------------|------------------|-----|-------|---------|----------------|------|
|                                                  |                                                |                      |                                |                           |                       |                           | ∕^7<br>\$%            |                  |     |       |         |                |      |
|                                                  |                                                | E                    | Budget Process                 | Budget Requ<br>for BP     | iests Budget Exi      | ecution Budg              | et Requests<br>for BE | Project Bud      | get |       |         |                |      |
| 3E_Allocation Form - CFAO                        | 0                                              |                      |                                |                           | -                     |                           |                       |                  |     | N 100 | Actions | • <u>S</u> ave |      |
| Fund Flex1<br>69950-PEPSI SPONSORSHIP 000000000- | -Default Fiex1 0000000-DEFAULT FLEX            | Function Program     | n Scenario<br>t Program Temp B | Activity<br>udget A01180- | PBA Special Initiativ | Plan Element<br>Request 2 | Project<br>Fund Swap  | Years<br>FY23-24 |     |       |         | /              | ¢    |
|                                                  | Assumptions                                    | 🖻 YearTotal          | YearTotal                      |                           |                       |                           |                       |                  |     |       |         |                |      |
|                                                  | No Fund                                        | No Fund              | 69950-PEPSI<br>SPONSORSHIP     |                           |                       |                           |                       |                  |     |       |         |                |      |
|                                                  | CFAO Working - BE                              | CFAO<br>Working - BE | CFAO<br>Working - BE           |                           |                       |                           |                       |                  |     |       |         |                |      |
| Request ID                                       | A01180-T-FUN-NEW002                            |                      |                                |                           |                       |                           |                       |                  |     |       |         |                |      |
| Description                                      | 2 of 2 transfers for Fundswap for CMPS<br>3612 |                      |                                |                           |                       |                           |                       |                  |     |       |         |                |      |
| Duration                                         | One time only                                  |                      |                                |                           |                       |                           |                       |                  |     |       |         |                |      |
| Fund Source                                      | 69950                                          |                      |                                |                           |                       |                           |                       |                  |     |       |         |                |      |
| Priority Number                                  | Priority 1                                     |                      |                                |                           |                       |                           |                       |                  |     |       |         |                |      |
| Approval Status                                  | Under Review                                   |                      |                                |                           |                       |                           |                       |                  |     |       |         |                |      |
| CBO Approval Needed?                             | Yes                                            |                      | 1                              |                           |                       |                           |                       |                  |     |       |         |                |      |
| 3C75-BC, Unallocated General (Budget Only)       |                                                | 20000                |                                |                           |                       |                           |                       |                  |     |       |         |                |      |
| Total Expenses                                   |                                                | 20000                |                                |                           |                       |                           |                       |                  |     |       |         |                |      |
|                                                  |                                                |                      |                                |                           |                       |                           |                       |                  |     |       |         |                |      |
|                                                  |                                                |                      |                                |                           |                       |                           |                       |                  |     |       |         |                |      |
|                                                  |                                                |                      |                                |                           |                       |                           |                       |                  |     |       |         |                |      |
|                                                  |                                                |                      |                                |                           |                       |                           |                       |                  |     |       |         |                |      |
|                                                  |                                                |                      |                                |                           |                       |                           |                       |                  |     |       |         |                |      |
|                                                  |                                                |                      |                                |                           |                       |                           |                       |                  |     |       |         |                |      |

Configure the Fund at the top of the page.

| Planning and Budge                                                      | ting Cloud: UCR_PLAN                                |                                  |                                  |                               |                    |                          |                        |                  |   |               |
|-------------------------------------------------------------------------|-----------------------------------------------------|----------------------------------|----------------------------------|-------------------------------|--------------------|--------------------------|------------------------|------------------|---|---------------|
|                                                                         |                                                     |                                  |                                  |                               |                    |                          |                        |                  |   |               |
|                                                                         |                                                     |                                  | Budget Process                   | Budget Requ<br>for BP         | uests Budget E     | xecution Bud             | get Requests<br>for BE | Project Budget   |   |               |
| BE_Allocation Form - CFA                                                | 0 0                                                 |                                  |                                  |                               |                    |                          |                        |                  | P | Actions • Sav |
| Sund Segso-PEPSI SPONSORSHIP 0000000                                    | Flex2<br>000-Default Flex1<br>00000000-DEFAULT FLEX | Function Progr<br>2 00-000_Defai | am Scenari<br>JIt Program Temp E | io Activity<br>Budget A01180- | PBA Special Initia | Plan Elemen<br>Request 2 | t Project<br>Fund Swap | Yoars<br>FY23-24 |   | 1             |
|                                                                         | Assumptions                                         | 🗄 YearTotal                      | H YearTotal                      |                               |                    |                          |                        |                  |   |               |
|                                                                         | No Fund                                             | No Fund                          | 69950-PEPSI<br>SPONSORSHIP       |                               |                    |                          |                        |                  |   |               |
|                                                                         | CFAO Working - BE                                   | CFAO<br>Working - BE             | CFAO<br>Working - BE             |                               |                    |                          |                        |                  |   |               |
| lequest ID                                                              | A01180-T-FUN-NEW002                                 |                                  |                                  |                               |                    |                          |                        |                  |   |               |
| Description                                                             | 2 of 2 transfers for Fundswap for CMPS<br>3612      |                                  |                                  |                               |                    |                          |                        |                  |   |               |
| Duration                                                                | One time only                                       |                                  |                                  |                               |                    |                          |                        |                  |   |               |
| und Source                                                              | 69950                                               |                                  |                                  |                               |                    |                          |                        |                  |   |               |
| Priority Number                                                         | Priority 1                                          |                                  |                                  |                               |                    |                          |                        |                  |   |               |
| Approval Status                                                         | Unde                                                |                                  | ×                                |                               |                    |                          |                        |                  |   |               |
| CBO Approval Needed? Yes Again, cut and paste from the No Fund column   |                                                     |                                  |                                  |                               |                    |                          |                        |                  |   |               |
| BC75-BC, Unallocated General (Budget Only) the appropriate fund column. |                                                     |                                  |                                  |                               |                    |                          |                        |                  |   |               |
| lotal Expenses                                                          |                                                     |                                  |                                  |                               |                    |                          |                        |                  |   |               |
|                                                                         |                                                     | Don                              | •                                |                               |                    |                          |                        |                  |   |               |
|                                                                         |                                                     |                                  | -                                |                               |                    |                          |                        |                  |   |               |
|                                                                         |                                                     |                                  |                                  |                               |                    |                          |                        |                  |   |               |
|                                                                         |                                                     |                                  |                                  |                               |                    |                          |                        |                  |   |               |
|                                                                         |                                                     |                                  |                                  |                               |                    |                          |                        |                  |   |               |
|                                                                         |                                                     |                                  |                                  |                               |                    |                          |                        |                  |   |               |

Again, cut and paste from the No Fund column to the appropriate fund column.

| UGR Planning and Budgetin                    | g Cloud: UCR_PLAN                              |                      |                               |                              |                     |                               |                        |                  | <u> </u>                                         |
|----------------------------------------------|------------------------------------------------|----------------------|-------------------------------|------------------------------|---------------------|-------------------------------|------------------------|------------------|--------------------------------------------------|
|                                              |                                                |                      |                               |                              |                     |                               |                        |                  |                                                  |
|                                              |                                                |                      |                               |                              |                     |                               | \$%                    |                  |                                                  |
|                                              |                                                |                      | Budget Process                | Budget Requ                  | iests Budget E      | xecution Budg                 |                        | Project Budge    |                                                  |
|                                              |                                                |                      |                               | for BP                       | 100.000             | V. 1064 645 1                 | for BE                 |                  |                                                  |
| RF Allocation Form - CEAO                    | 0                                              |                      |                               |                              |                     |                               |                        |                  | Actions T Save                                   |
|                                              |                                                |                      |                               |                              |                     |                               |                        |                  |                                                  |
| Fund Flex1 69950-PEPSI SPONSORSHIP 000000000 | -Default Flex1 00000000-DEFAULT FLEX           | Function Progra      | m Scenar<br>It Program Temp I | o Activity<br>ludget A01180- | PBA Special Initiat | Plan Elemen<br>ives Request 2 | t Project<br>Fund Swap | Years<br>FY23-24 | ×                                                |
|                                              | Assumptions                                    | · YearTotal          | 🖽 YearTotal                   |                              |                     |                               |                        |                  | Click Save and fill out the options again. Click |
|                                              | No Fund                                        | No Fund              | 69950-PEPSI<br>SPONSORSHIP    |                              |                     |                               |                        |                  | Launch at the end of the form.                   |
|                                              | CFAO Working - BE                              | CFAO<br>Working - BE | CFAO<br>Working - BE          |                              |                     |                               |                        |                  |                                                  |
| Request ID                                   | A01180-T-FUN-NEW002                            |                      |                               |                              |                     |                               |                        |                  |                                                  |
| Description                                  | 2 of 2 transfers for Fundswap for CMPS<br>3612 |                      |                               |                              |                     |                               |                        |                  |                                                  |
| Duration                                     | One time only                                  |                      |                               |                              |                     |                               |                        |                  |                                                  |
| und Source                                   | 69950                                          |                      |                               |                              |                     |                               |                        |                  |                                                  |
| Priority Number                              | Priority 1                                     |                      |                               |                              |                     |                               |                        |                  |                                                  |
| Approval Status                              | Under Review                                   |                      |                               |                              |                     |                               |                        |                  |                                                  |
| CBO Approval Needed?                         | Yes                                            |                      | ]                             |                              |                     |                               |                        |                  |                                                  |
| BC75-BC, Unallocated General (Budget Only)   |                                                | 20000                |                               |                              |                     |                               |                        |                  |                                                  |
| Total Expenses                               |                                                | 20000                |                               |                              |                     |                               |                        |                  |                                                  |
|                                              |                                                |                      |                               |                              |                     |                               |                        |                  |                                                  |
|                                              |                                                |                      |                               |                              |                     |                               |                        |                  |                                                  |
|                                              |                                                |                      |                               |                              |                     |                               |                        |                  |                                                  |
|                                              |                                                |                      |                               |                              |                     |                               |                        |                  |                                                  |
|                                              |                                                |                      |                               |                              |                     |                               |                        |                  |                                                  |
|                                              |                                                |                      |                               |                              |                     |                               |                        |                  |                                                  |

Click Save and fill out the options again. Click Launch at the end of the form.

| 8   | step 16                                                           |                                                          |                                                          |                                                                    |       |
|-----|-------------------------------------------------------------------|----------------------------------------------------------|----------------------------------------------------------|--------------------------------------------------------------------|-------|
| ≡   | Planning and Budgeting Cloud: UCR_PLAN                            |                                                          |                                                          | ා 🛉 💥 kbrev                                                        | 002 🕶 |
|     |                                                                   |                                                          | \$% E                                                    |                                                                    |       |
|     |                                                                   | Budget Process Budget Requests Budget Exe<br>for BP      | cution Budget Requests Project Budget<br>for BE          |                                                                    |       |
|     | BE_Review Budget Request - CFAO 0                                 | -                                                        | _                                                        |                                                                    | fresh |
|     | All Activity<br>ORG39-Planning Budget & Administration<br>FY23-24 |                                                          |                                                          | / 0                                                                |       |
|     |                                                                   |                                                          |                                                          |                                                                    |       |
|     |                                                                   |                                                          |                                                          |                                                                    |       |
|     |                                                                   |                                                          |                                                          |                                                                    |       |
|     |                                                                   |                                                          |                                                          |                                                                    |       |
|     |                                                                   |                                                          |                                                          |                                                                    |       |
|     |                                                                   |                                                          |                                                          |                                                                    |       |
|     |                                                                   |                                                          |                                                          |                                                                    |       |
|     |                                                                   |                                                          |                                                          |                                                                    |       |
| Re  | X<br>sturn to the Review Budget Request tab.                      |                                                          |                                                          |                                                                    |       |
| h   | Keview Budget Request                                             | cation Form - CFAO - AS 🗴 🗐 Review Budget Request - Offs | et 🗐 Review Allocation and Status 🗐 Review Offset and St | atus - CFA 🗐 Review by Request Type 🗐 Review Total Budget - Approv | > •   |
| Ret | turn to the <b>Review Budget Reques</b>                           | <b>t</b> tab.                                            |                                                          |                                                                    |       |

## Step 17

The approval status will now be updated.

You have successfully approved or denied a fund swap.